# ดู่มือการใช้งาน User's Manual ET-AVR ISP USB V1

## AVR

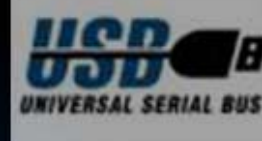

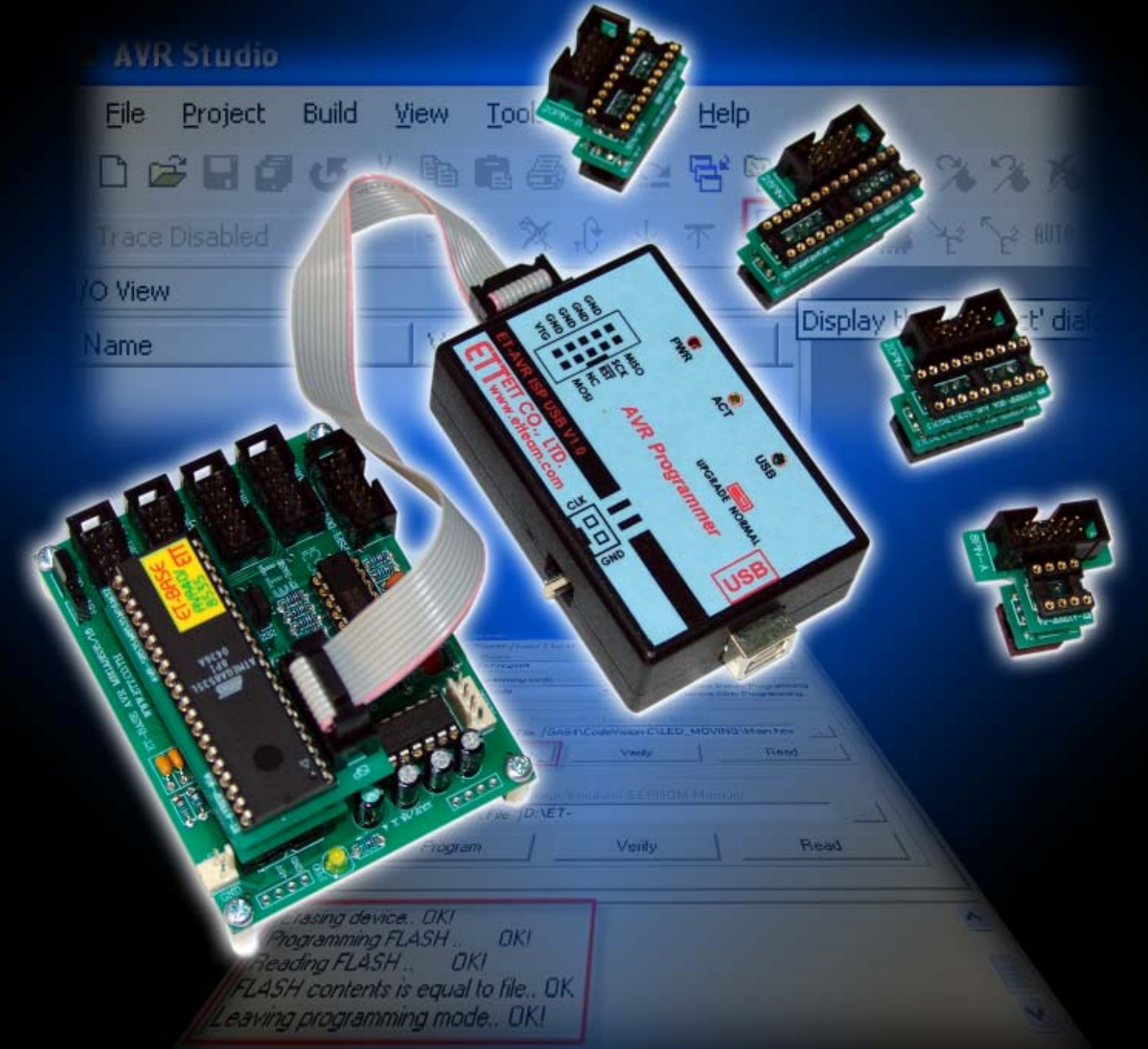

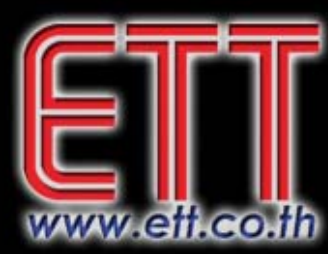

## บริษัท อีทีที่ จำกัด ETT CO., LTD.

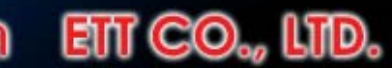

1112/96-98 ถนนสุขุมวิท แขวงพระโขนง เขตคลองเตย กรุงเทพฯ 10110 http://www.etteam.com

1112/96-98 Sukhumvit Rd., Phrakanong Klongtoey Bangkok 10110

http://www.ett.co.th

Tel: 02-7121120 Fax: 02-3917216

email : sale@etteam.com

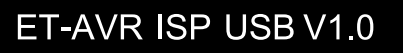

ET-AVR ISP USB V1.0 เป็นบอร์ดที่ออกแบบมาเพื่อใช้ในการดาวน์โหลด Hex File ให้กับ MCU ตระกูล AVR ของ Atmel โดยผ่านทาง ISP Interface โดยต้องใช้ร่วมกับโปรแกรม AVR Studio 4.XX หรือซอพแวร์อื่นๆ ที่รองรับ AVR ISP ซึ่งปัจุบันมีให้เลือกใช้หลายตัวมาก

#### <u>คุณสมบัติของ ET-AVR ISP USB V1.0</u>

- 1. มีคุณสมบัติเทียบเท่า AVR ISP ของ ATMEL
- 2. โปรแกรมผ่านทาง ISP Interfacce
- สามารถอัพเกรด Firmware โดยตรงผ่านโปรแกรม AVR Studio 4 โดยไม่ต้องใช้เครื่อง
   โปรแกรมจากภายนอก เพื่อให้สามารถใช้กับ MCU เบอร์ใหม่ ๆ ได้ ซึ่ง Firmware จะติดมากับ
   โปรแกรม AVR studio 4
- 4. สามารถใช้ได้กับระบบไฟเลี้ยงตั้งแต่ 2.7V 5.5V
- 5. การติดต่อสื่อสารผ่านพอร์ต USB
- 6. มีสัญญาณ Clock ไว้จ่ายให้ MCU ในกรณีที่ Fuse Bit เลือกแหล่งของสัญญาณ Clock ผิด
- 7. มี LED แสดงการทำงาน Power , Activity , Usb
- 8. สามารถใช้กับซอพแวร์ต่างๆ ที่รองรับ AVR ISP เช่น AVR Studio,WinAVR,ICC AVR ,CodeVision ,BASCOM-AVR เป็นต้น

## เบอร์ของไมโครคอนโทรลเลอร์ AVR ที่สามารถใช้ได้กับ ET-AVR ISP USB V1.0 (AVR studio

4.12 SP4)

| Classic      | Tiny       | Mega      | Other      |
|--------------|------------|-----------|------------|
| AT90S1200    | ATtiny12   | ATmega8   | AT86RF401  |
| AT90S2313    | ATtiny13   | ATmega16  | AT89S51    |
| AT90S/LS2323 | ATtiny15   | ATmega32  | AT89S52    |
| AT90S/LS2343 | ATtiny22   | ATmega48  | AT90CAN32  |
| AT90S/LS2333 | ATtiny2313 | ATmega48P | AT90CAN128 |
| AT90S4414    | ATtiny24   | ATmega64  | AT90PWM2   |
| AT90S/LS4433 | ATtiny25   | ATmega88  | AT90PWM3   |
|              |            |           |            |

## คู่มือการใช้งาน ET-AVR ISP USB V1.0

| Classic      | Tiny      | Mega        | Other |
|--------------|-----------|-------------|-------|
| AT90S/LS4434 | ATtiny26  | ATmega103   |       |
| AT90S8515    | ATtiny44  | ATmega128   |       |
| AT90S/LS8535 | ATtiny45  | ATmega1280  |       |
|              | ATtiny461 | ATmega1281  |       |
|              | ATtiny84  | ATmega161   |       |
|              | ATtiny85  | ATmega162   |       |
|              | ATtiny861 | ATmega163   |       |
|              |           | ATmega164P  |       |
|              |           | ATmega165   |       |
|              |           | ATmega165P  |       |
|              |           | ATmega169   |       |
|              |           | ATmega169P  |       |
|              |           | ATmega323   |       |
|              |           | ATmega324P  |       |
|              |           | ATmega325   |       |
|              |           | ATmega325P  |       |
|              |           | ATmega329   |       |
|              |           | ATmega329P  |       |
|              |           | ATmega644P  |       |
|              |           | ATmega645   |       |
|              |           | ATmega649   |       |
|              |           | ATmega2560  |       |
|              |           | ATmega2561  |       |
|              |           | ATmega3250  |       |
|              |           | ATmega3250P |       |
|              |           | ATmega3290  |       |
|              |           | ATmega3290P |       |
|              |           | ATmega6450  |       |
|              |           | ATmega6490  |       |
|              |           | ATmega8515  |       |
|              |           | ATmega8535  |       |
|              |           |             |       |

ETT

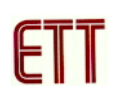

#### การติดตั้ง Driver ของ ET- AVR ISP USB V1.0

1. ทำการเชื่อมต่อ ET-AVR ISP USB V1.0 เข้ากับคอมพิวเตอร์ทางพอร์ต USB โดยไม่ต้องต่อ Target Board จากนั้นวินโดวส์จะตรวจพบฮาร์ดแวร์ใหม่ดังรูป

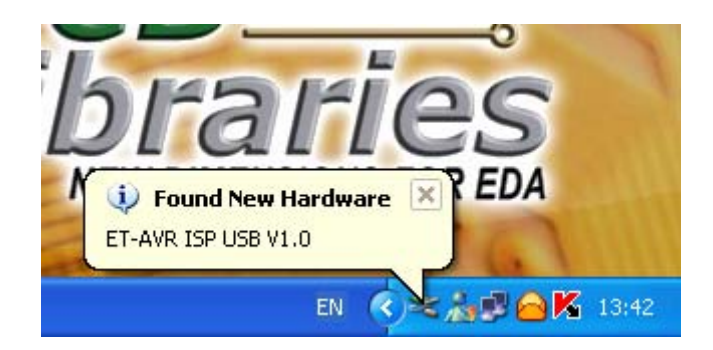

2. จากนั้นจะปรากฏหน้าต่าง Found New Hardware Wizard ให้เลือกที่ Install from a list or specific location (Advanced) และคลิก Next

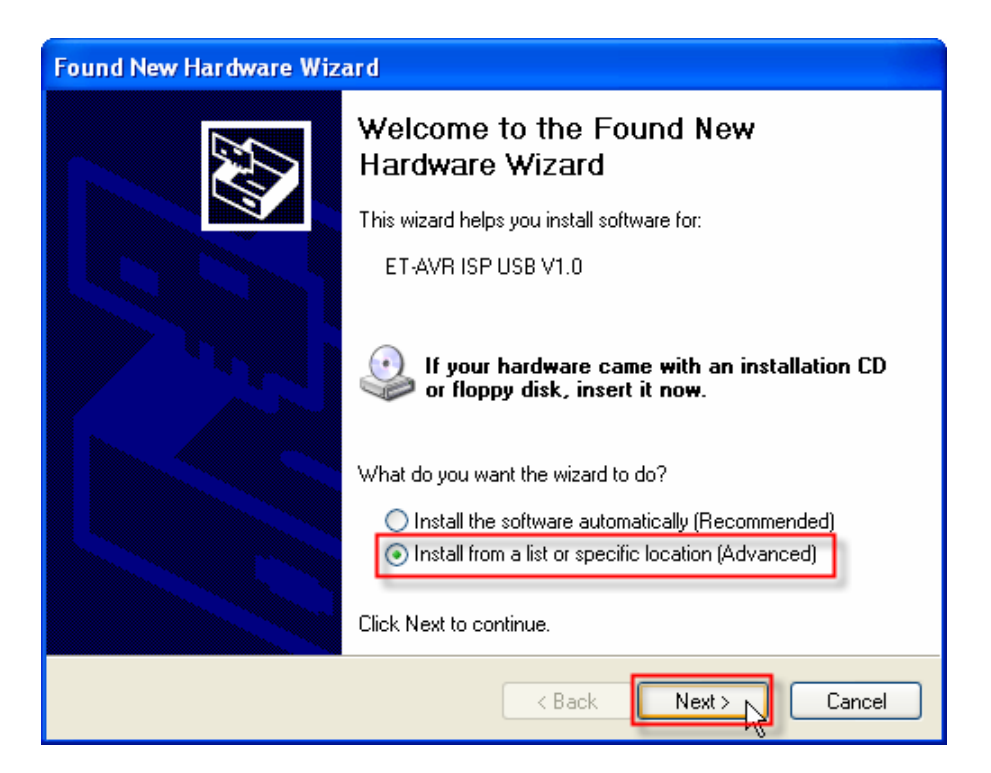

3. ทำการเลือกดังรูป และคลิกปุ่ม Browse เพื่อระบุตำแหน่งที่เก็บ Driver จากนั้นคลิก OK

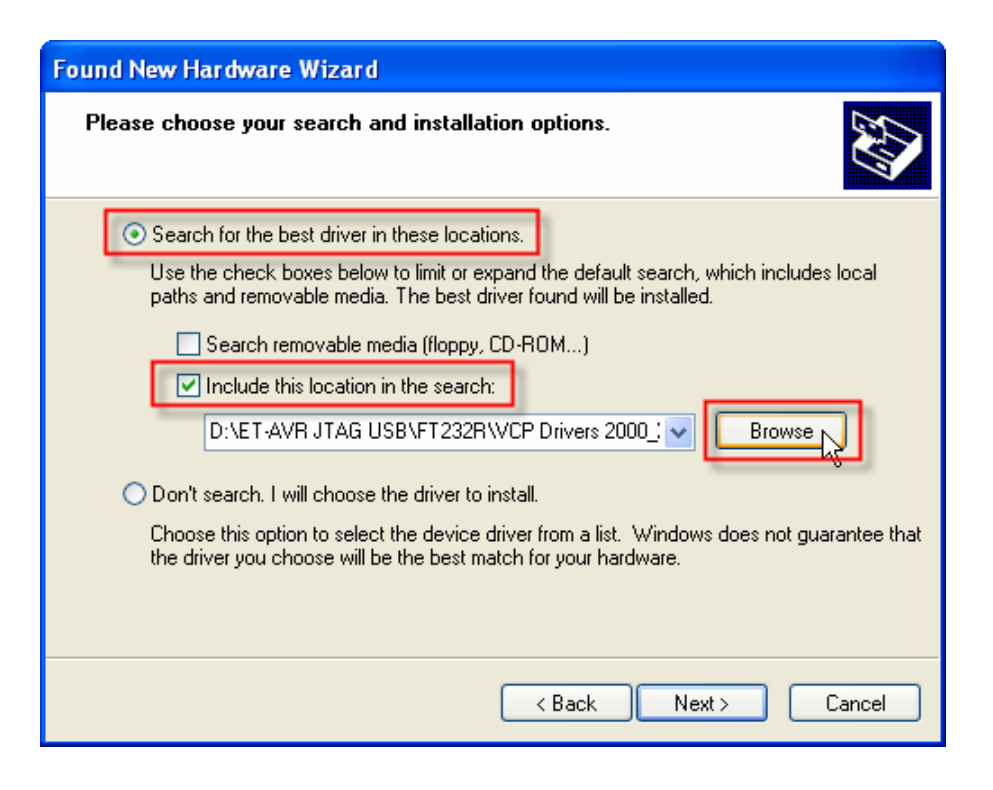

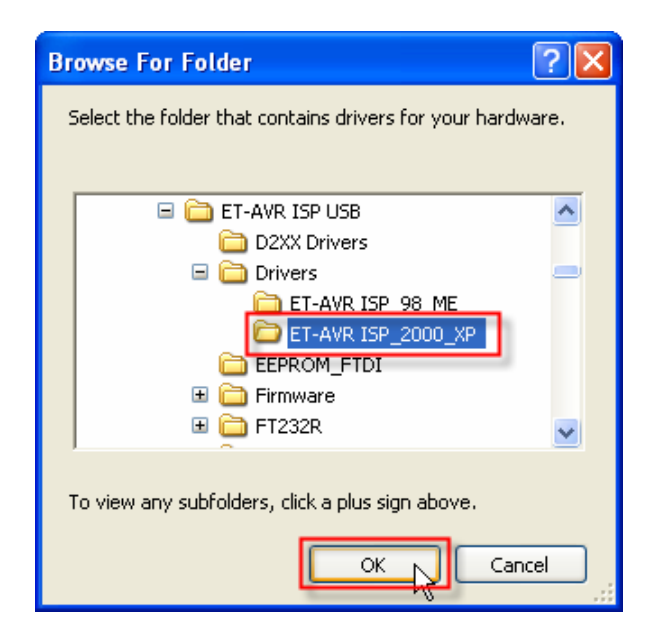

4. เมื่อทำการเลือกเรียบร้อยแล้วให้คลิกปุ่ม Next จากนั้นวินโดวส์จะทำการหาฮาร์ดแวร์เพื่อที่จะทำ การติดตั้ง Driver

| Found New Hardware Wizard                                                                                                    |
|----------------------------------------------------------------------------------------------------|
| Please choose your search and installation options.                                                                                                    |
| <ul> <li>Search for the best driver in these locations.</li> </ul>                                                                                             |
| Use the check boxes below to limit or expand the default search, which includes local<br>paths and removable media. The best driver found will be installed.   |
| Search removable media (floppy, CD-ROM)                                                                                                    |
| Include this location in the search:                                                                                                    |
| D:\ET-AVR ISP USB\Drivers\ET-AVR ISP_2000_XF 🗸 Browse                                                                                                    |
| O Don't search. I will choose the driver to install.                                                                                                    |
| Choose this option to select the device driver from a list. Windows does not guarantee that<br>the driver you choose will be the best match for your hardware. |
|                                                                                                    |
| < Back Next > Cancel                                                                                                    |

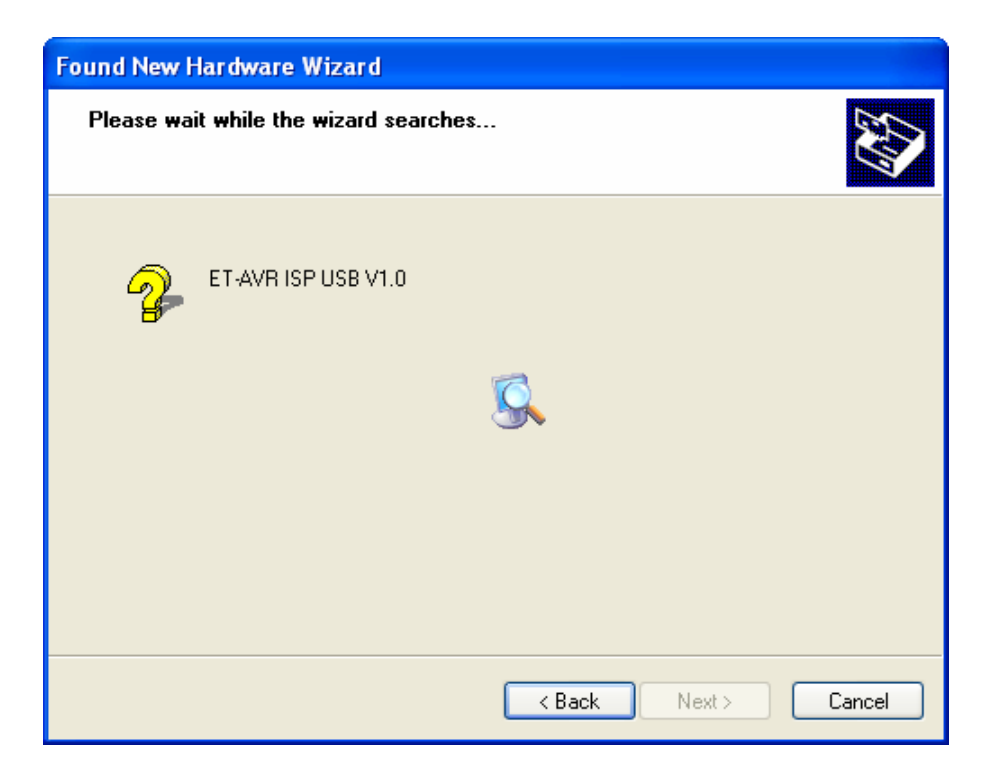

5. จากนั้นจะปรากฏหน้าต่าง Hardware Installation บอกว่าฮาร์ดแวร์ไม่ได้ผ่านการทดสอบของ วินโดวส์ ให้ทำการคลิกที่ Continue Anyway ซึ่งวินโดวส์จะทำการติดตั้ง Driver ของ ET-AVR ISP USB V1.0

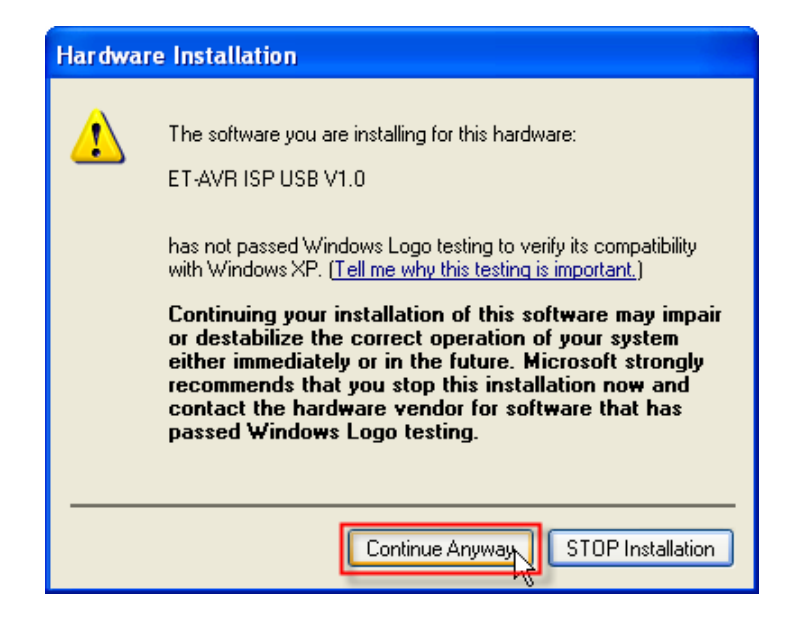

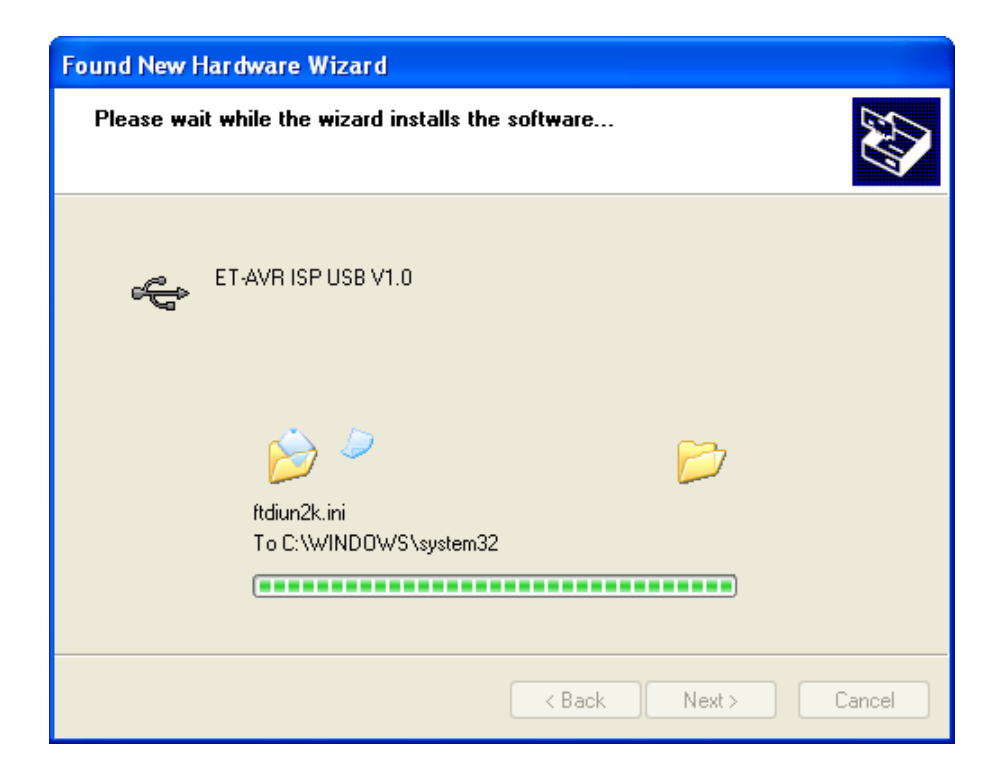

6. เมื่อปรากฏหน้าต่างว่าได้ทำการติดตั้งเรียบร้อยแล้วให้คลิก Finish

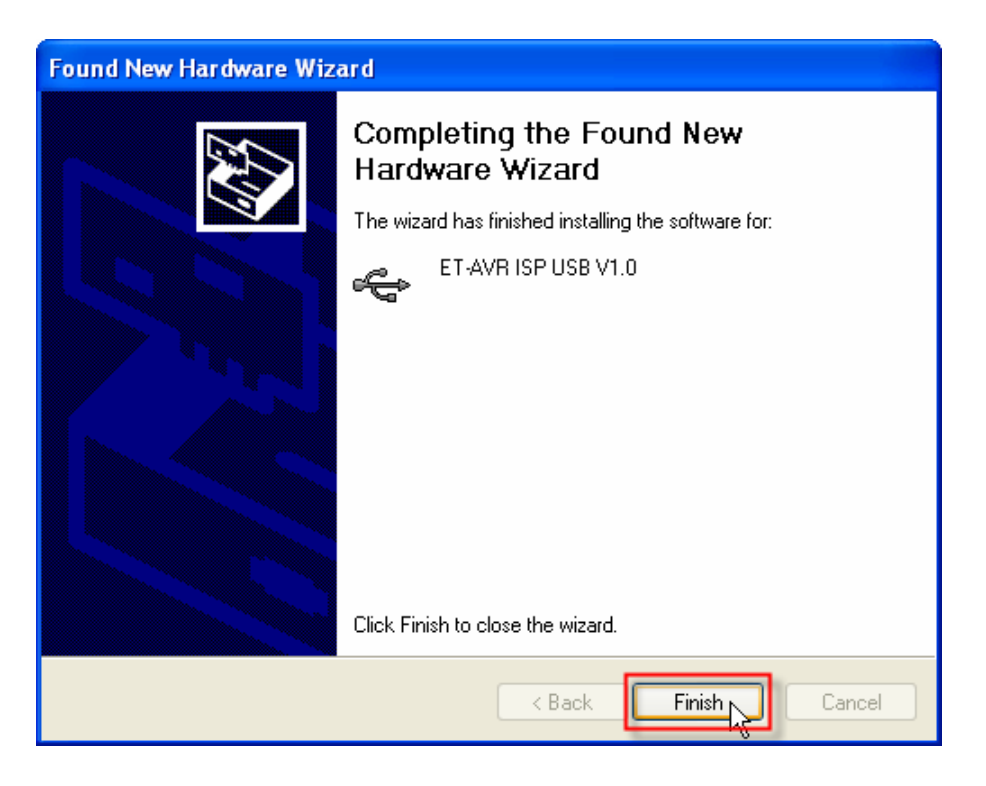

7. จากนั้นไม่นานตัว Driver จะมีการสร้างพอร์ตอนุกรมเสมือนขึ้นมาและมีหน้าต่างให้ติดตั้ง Driver ของ USB Serial Port ดังรูป ให้ทำการเลือกเหมือนข้อที่ผ่านมาจากนั้นคลิก Next

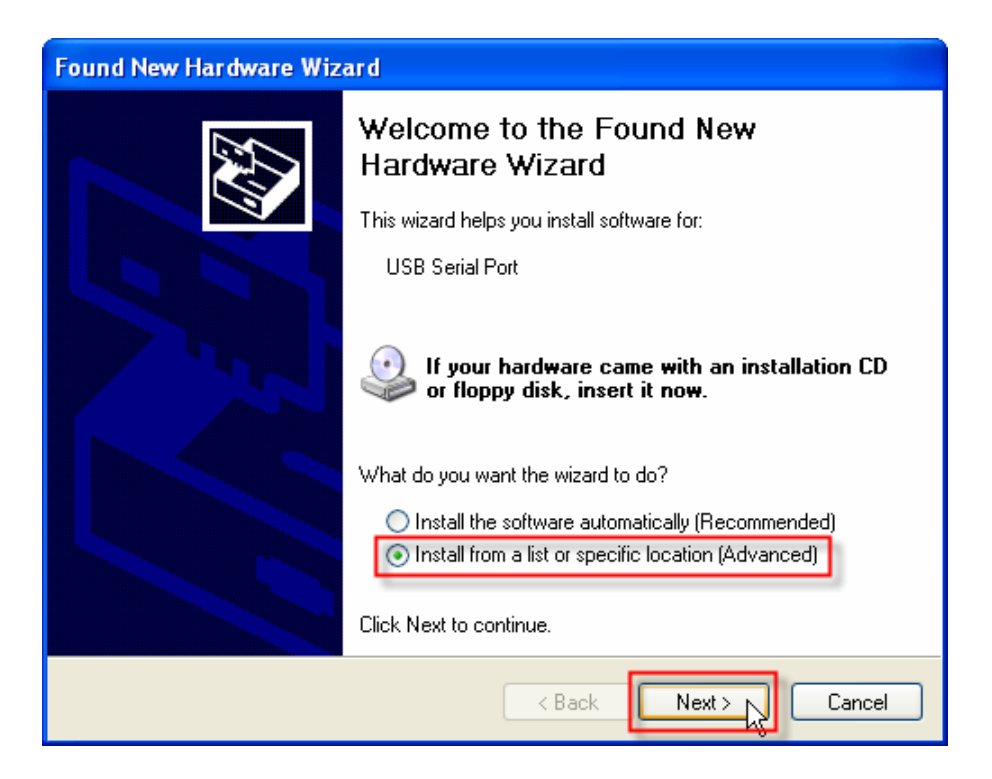

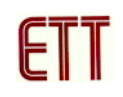

8. เลือกตำแหน่งที่ตั้งของ Driver ซึ่งปกติจะจำค่าเดิมไว้อยู่แล้วให้คลิก Next ได้เลย จากนั้นวินโดวส์จะ ทำการหาฮาร์ดแวร์เพื่อที่จะทำการติดตั้ง Driver

| Found New Hardware Wizard                                                                                                    |
|----------------------------------------------------------------------------------------------------|
| Please choose your search and installation options.                                                                                                    |
| Search for the best driver in these locations.<br>Use the check boxes below to limit or expand the default search, which includes local<br>paths and removable media. The best driver found will be installed. |
| Search removable media (floppy, CD-ROM)                                                                                                    |
| <ul> <li>✓ Include this location in the search:</li> <li>D:\ET-AVR ISP USB\Drivers\ET-AVR ISP_2000_XF ▼</li> <li>Browse</li> </ul>                                                                             |
| O Don't search. I will choose the driver to install.                                                                                                    |
| Choose this option to select the device driver from a list. Windows does not guarantee that<br>the driver you choose will be the best match for your hardware.                                                 |
|                                                                                                    |
| < Back Next > Cancel                                                                                                    |

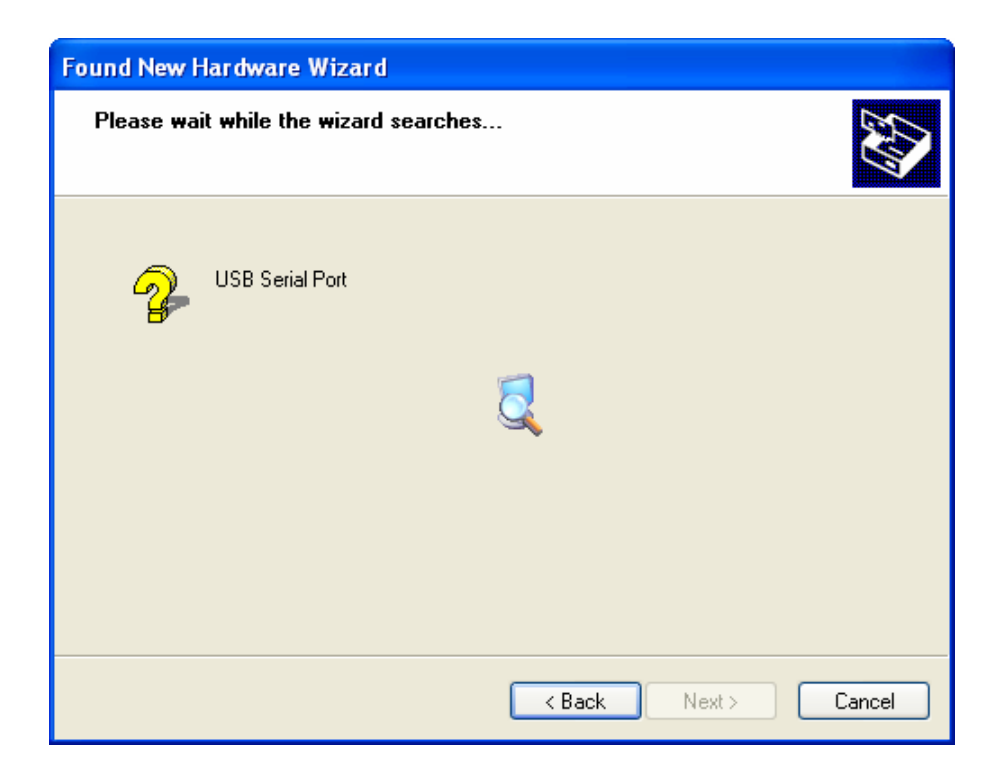

9. จากนั้นจะปรากฏหน้าต่าง Hardware Installation บอกว่าฮาร์ดแวร์ไม่ได้ผ่านการทดสอบของ วินโดวส์ให้ทำการคลิกที่ Continue Anyway ซึ่งวินโดวส์จะทำการติดตั้ง Driver ของ ET-AVR ISP USB V1.0

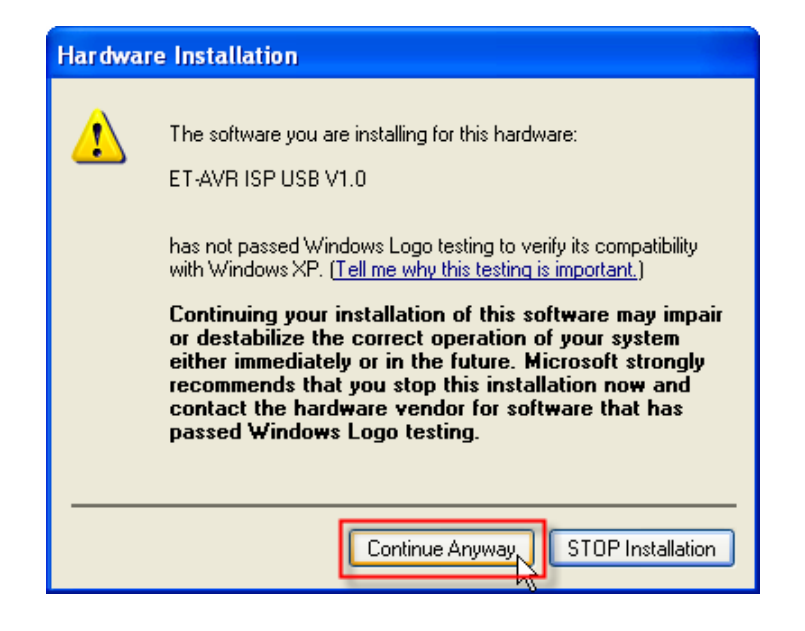

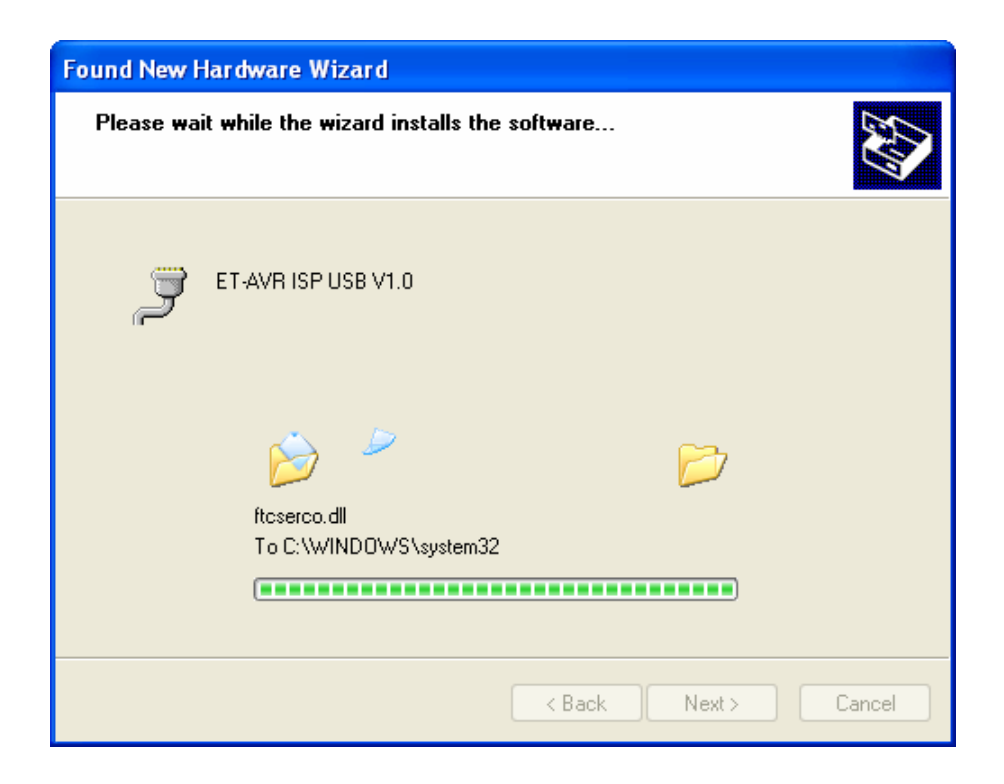

10. เมื่อปรากฏหน้าต่างว่าได้ทำการติดตั้งเรียบร้อยแล้วให้คลิก Finish

| Found New Hardware Wizard |                                                                                                    |  |
|---------------------------|----------------------------------------------------------------------------------------------------|--|
|                           | Completing the Found New<br>Hardware Wizard<br>The wizard has finished installing the software for:<br>T-AVR ISP USB V1.0 |  |
|                           |                                                                                                    |  |
|                           | < Back Finish Cancel                                                                                                    |  |

 11. เราสามารถที่จะตรวจสอบว่าได้ติดตั้ง Driver ของ ET-AVR ISP USB V1.0 เสร็จสมบูรณ์หรือไม่ โดยดูที่ Control Panel → System เลือกแท๊ป Hardware และเลือกที่ Device Manager ซึ่งจะเห็น รายการฮาร์ดแวร์ ET-AVR ISP USB V1.0 ดังรูป

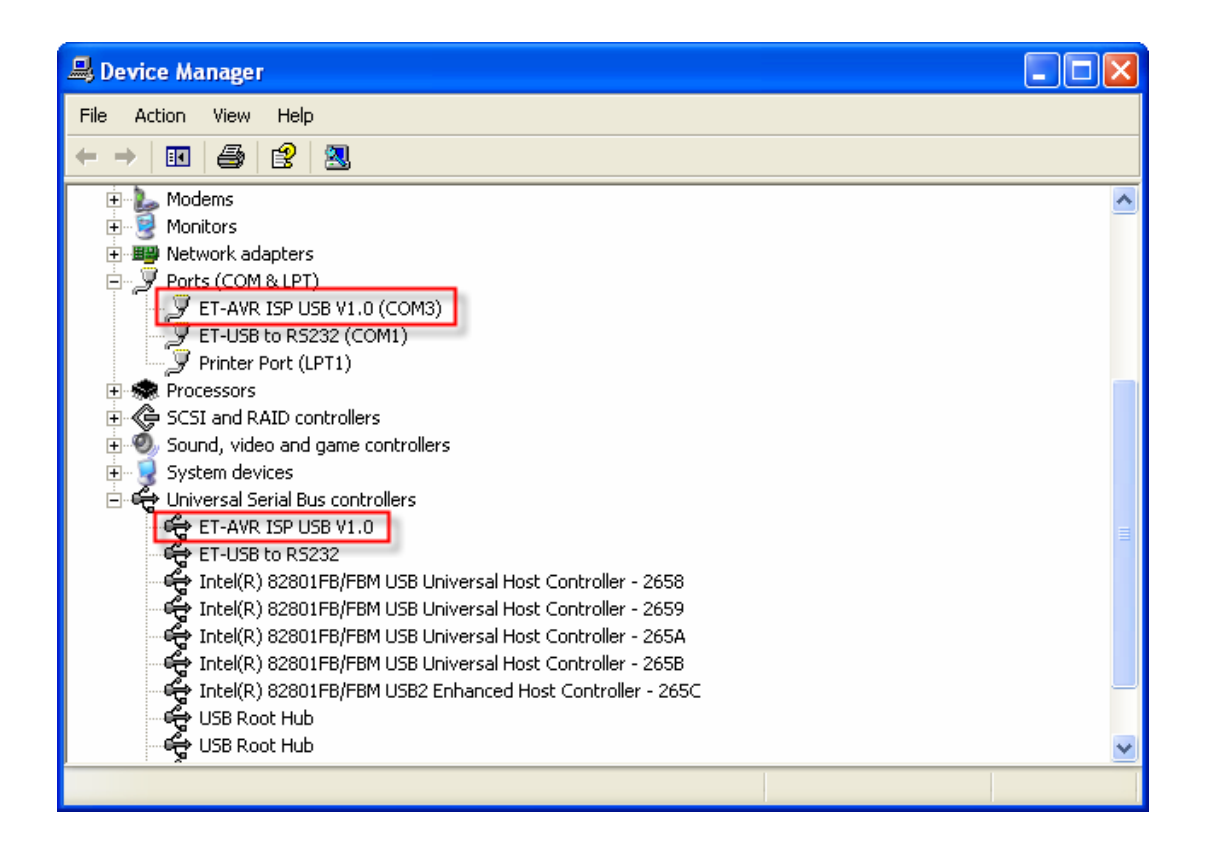

12. ดับเบิลคลิกที่ ET- AVR ISP USB V1.0 ตรงส่วนของ Ports(COM&LPT) จากนั้นจะปรากฏ หน้าต่าง Properties ดังรูป ให้เลือกมาที่ Port Setting และทำการคลิกที่ปุ่ม Advanced...

13. กำหนดค่า Receive(Bytes) และ Transmit(Bytes) ดังรูป และคลิกที่ OK เพื่อยืนยันการ เปลี่ยนแปลง จากนั้นให้ทำการรีสตาร์ทเครื่องคอมพิวเตอร์หรือสแกนหาฮาร์ดแวร์ใหม่

| Advanced Settings for COM3                                                                                                    |                                                                                                    | ? 🗙                      |
|----------------------------------------------------------------------------------------------------|----------------------------------------------------------------------------------------------------|--------------------------|
| COM Port Number: COM3<br>USB Transfer Sizes<br>Select lower settings to correct performance problems at low<br>Select higher settings for faster performance.<br>Receive (Bytes): 256<br>Transmit (Bytes): 128 | baud rates.                                                                                                    | OK<br>Cancel<br>Defaults |
| BM Options<br>Select lower settings to correct response problems.<br>Latency Timer (msec): 16 •<br>Timeouts<br>Minimum Read Timeout (msec): 0 •<br>Minimum Write Timeout (msec): 0 •                           | Miscellaneous Options<br>Serial Enumerator<br>Serial Printer<br>Cancel If Power Off<br>Event On Surprise Removal<br>Set RTS On Close<br>Disable Modem Ctrl At Startup |                          |

#### <u>การเชื่อมต่อ ET-AVR ISP กับไมโครคอนโทรลเลอร์ AVR</u>

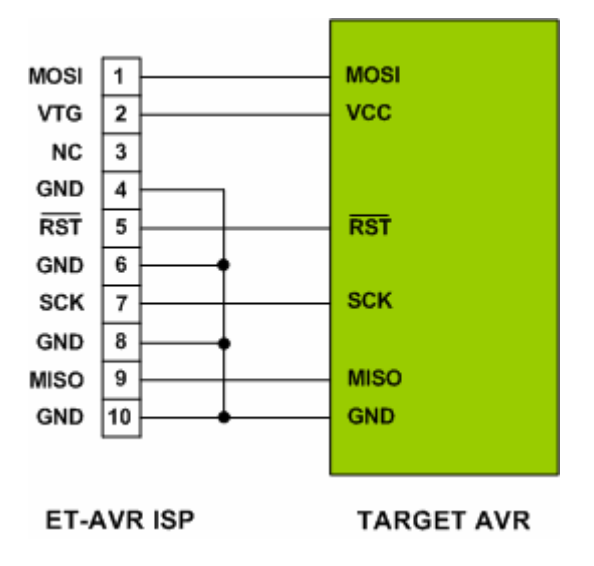

แสดงการเชื่อมต่อ ET-AVR ISP กับ ไมโครคอนโทรลเลอร์ AVR

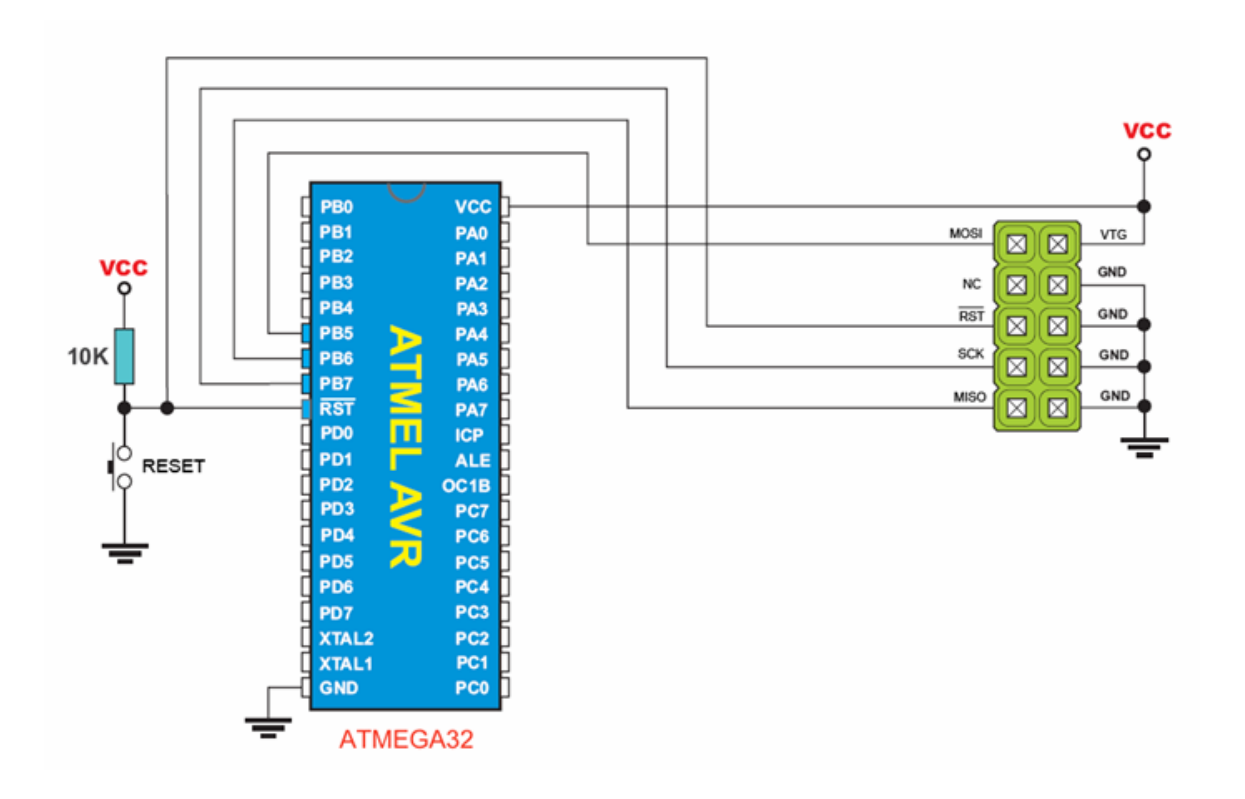

แสดงการเชื่อมต่อกับ AVR เบอร์ ATMEGA32

การต่อใช้งานจะใช้สายสัญญาณ MISO, MOSI, SCK, RST, VTG, GND ซึ่งจะต้องต่อกับขา ISP Interface ของ AVR ซึ่งท่านจะต้องมีไฟเลี้ยงบอร์ด Target ต่างหากไม่สามารถใช้ไฟเลี้ยงจาก ET-AVR ISP USB V1.0 ได้ และที่สำคัญสวิทช์เลือกโหมดการทำงานต้องอยู่ในตำแหน่ง NORMAL เท่านั้น

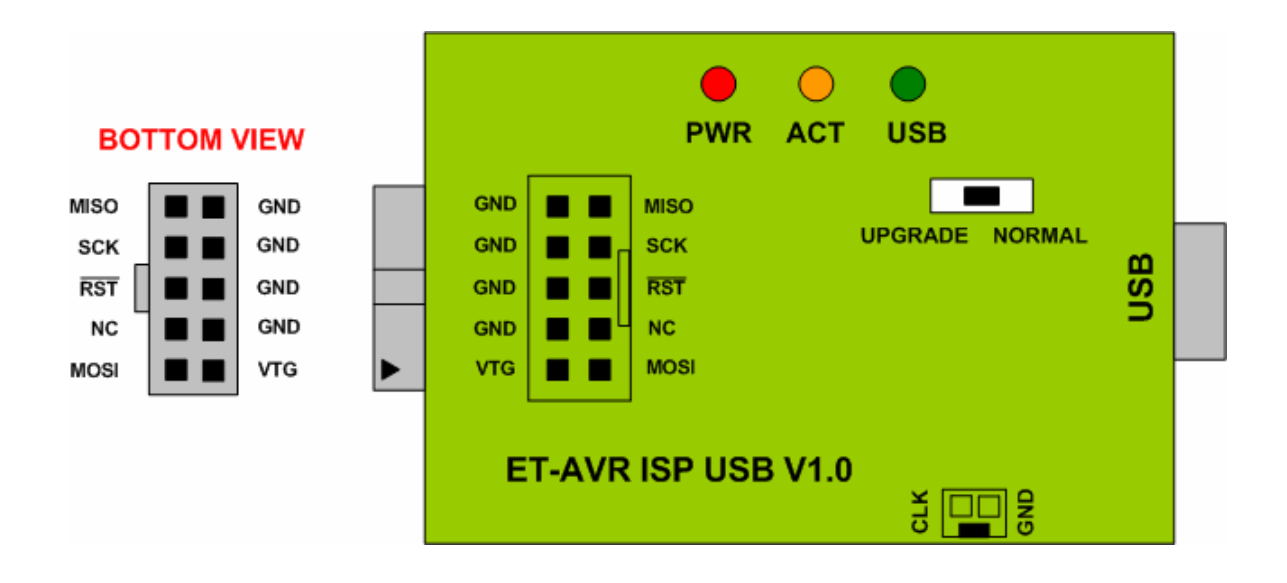

แสดงตำแหน่งขาสัญญาณของ ET-AVR ISP USB V1.0 โดยมองจากด้านล่าง

ซึ่งถ้านำ ET-AVR ISP USB V1.0 มาใช้กับบอร์ดรุ่นใหม่ๆ ของ ETT เช่น ET-AVR STAMP MEGA64/128,ET-BASE MEGA64/128,ET-BASE TINY2313 ซึ่งได้เตรียมคอนเน็คเตอร์ ISP ไว้แล้ว ก็สามารถเสียบใช้งานได้ทันที แต่ข้อควรระวังคือถ้าใช้กับบอร์ด ET-AVR STAMP MEGA64/128 เพราะว่าคอนเน็คเตอร์ ISP ของรุ่นนี้ไม่มีตัวล็อคตำแหน่งสายอาจจะทำให้เสียบกลับทางได้ โดย จะต้องสังเกตตำแหน่งขา 1 ซึ่งก็คือขา MOSI ให้ตรงกัน ซึ่งจะต้องให้เครื่องหมายสามเหลี่ยมของสาย และบอร์ดตรงกันดังรูป

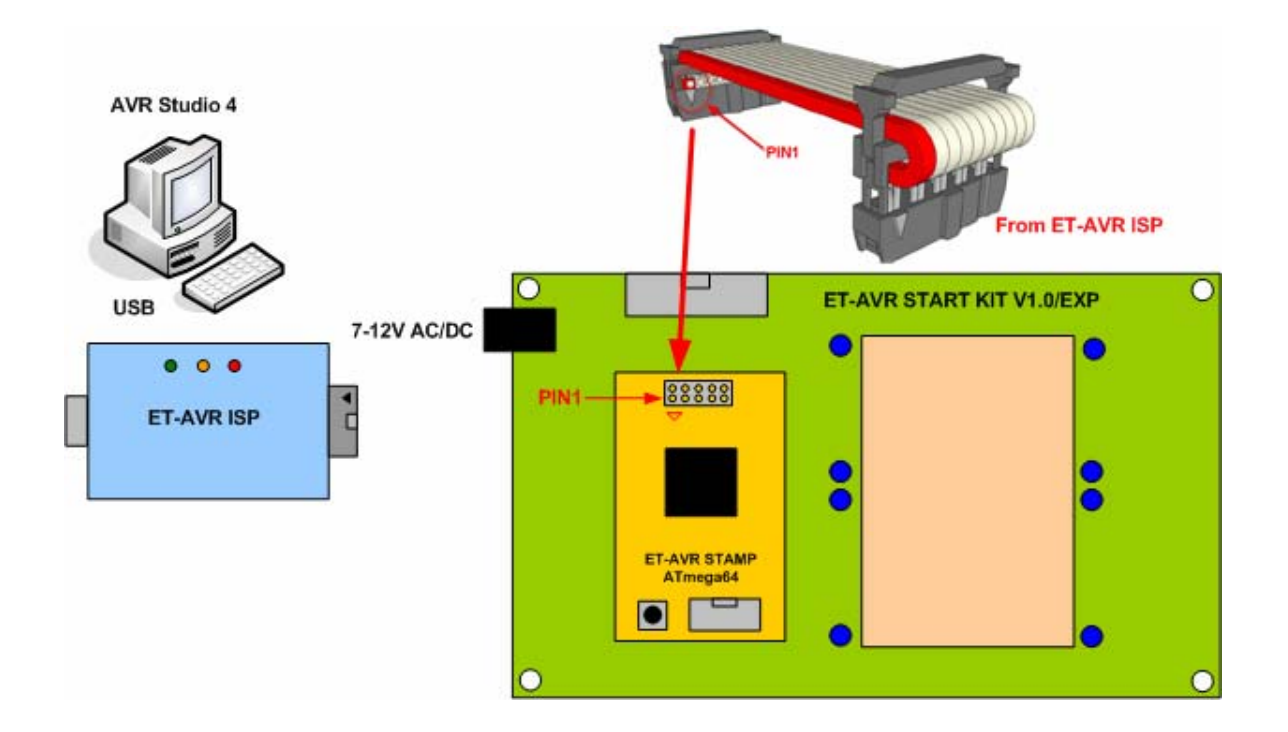

แสดงการเชื่อมต่อ ET-AVR JTAG กับ ET-AVR STAMP64

<u>การใช้งาน ET-AVR ISP USB V1.0 ร่วมกับโปรแกรม AVR Studio</u>

1. เปิดโปรแกรม AVR Studio และคลิกที่ปุ่ม 📟 ดังรูป

| AVR Studio           |                                 |                                   |
|----------------------|---------------------------------|-----------------------------------|
| Eile Project Build V | iew <u>T</u> ools <u>D</u> ebug | Help                              |
| i 🗅 📽 🖬 🖪 🗸 🐰        | Ba Ba 🕹 Ω Ω                     | 😤 💁 📘 两 🔺 🌤 🧏 停車                  |
| Trace Disabled       | - °. × .C ±                     | ㅠ 🚾 📾 🗰 같 같 💷                     |
| I/O View             |                                 | X<br>Display the 'seppert' dialog |
| Name                 | Value Bits                      |                                   |
|                      |                                 |                                   |
|                      |                                 |                                   |
|                      |                                 |                                   |
|                      |                                 |                                   |

 จากนั้นจะปรากฏหน้าต่าง Select AVR programmer ให้ทำการเลือก Platfrom เป็น STK500 or AVRISP และ Port เลือกให้เลือกพอร์ตที่ ET-AVR ISP USB V1.0 ติดตั้งอยู่จากตัวอย่างเลือกเป็น COM3 จากนั้นคลิก Connect

| Select AVR Programmer                                                                                                    | ×                                                                                                    |
|----------------------------------------------------------------------------------------------------|----------------------------------------------------------------------------------------------------|
| Platform:<br>STK500 or AVRISP<br>JTAGICE<br>JTAGICE mkli<br>AVR Dragon                                                                                           | Port:<br>Auto<br>COM1<br>COM2<br>COM3<br>COM4<br>COM5                                                                            |
| Tip: To auto-connect to the program<br>button on the toolbar.<br>Note that the JTAGICE cannot be us<br>connected in a debugging session. In<br>Disconnected Mode | mer used last time, press the 'Programmer'<br>ed for programming as long as it is<br>n that case, select 'Stop Debugging' first. |

 ถ้าโปรแกรม AVR Studio สามารถติดต่อกับ ET-AVR ISP USB V1.0 จะปรากฏหน้าต่าง AVRISP ดังรูป ให้เลือก Device ที่ต้องการโปรแกรม และเซ็คที่ Erase Device Before Programming และ Verify Device After Programming เพื่อทำการลบข้อมูลเก่าออกก่อนที่จะทำการโปรแกรม และ ตรวจสอบข้อมูลหลังจากการโปรแกรมเสร็จสิ้น

| AVRISP                                                                                                    |
|----------------------------------------------------------------------------------------------------|
| Program Fuses LockBits Advanced Board Auto                                                                                                    |
| Device                                                                                                    |
| La megas4                                                                                                    |
| ISP mode Verify Device After Programming                                                                                                    |
| Flash<br>C Use Current Simulator/Emulator FLASH Memory                                                                                                    |
| Input HEX File D:\WORK_ETT\AVR-STAMP\Examples\ATM                                                                                                    |
| Program Verify Read                                                                                                    |
| EEPROM C Use Current Simulator/Emulator EEPROM Memory C I Secure And C I Secure And C I Secure A |
| Program Verify Read                                                                                                    |
|                                                                                                    |
| Detecting on 'COM3'<br>AVRISP with V2 firmware found on COM3<br>Getting revisions HW: 0x0f, SW Major: 0x02, SW Minor: 0x0a OK                                                                                                    |

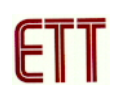

4. เลือกมาที่แท็ป Board เพื่อกำหนดความเร็วการโปรแกรม (ISP Freq) โดยค่านี้ถ้ามีความถี่สูง ความเร็วการโปรแกรม Hex File ลง MCU จะสูงตามไปด้วยในที่นี้เลือกความถี่สูงสุดคือ 921.6 kHz จากนั้นคลิกปุ่ม Write

| AVRISP                                                                                                    |
|----------------------------------------------------------------------------------------------------|
| Program Fuses LockBits Advanced Board Auto                                                                                |
| - Voltages                                                                                                    |
| VTarget:                                                                                                    |
| Read Voltages                                                                                                    |
| - 0.0 - 0.0 Write Voltages                                                                                                |
| Oscillator and ISP Clock                                                                                                  |
| STK500 Osc: 3.686 MHz 💌 Attainable: 3.686 MHz Read                                                                        |
| ISP Freq: 921.6 kHz 🗨 Attainable: 921.6 kHz Write                                                                         |
| Note: The ISP frequency must be less than 1/4 of the target clock                                                         |
| Revision                                                                                                    |
| Hw: 0x0f, Sw. major: 0x02, Sw. minor: 0x0a Upgrade                                                                        |
| Getting revisions HW: 0x0f, SW Major: 0x02, SW Minor: 0x0a 0K<br>Getting oscillator parameters P=0x01, N=0x00, SD=0x00 0K |

5. เลือกแท็ปมาที่ Advance และคลิกที่ Read ถ้าความถี่ ISP Freq ที่เลือกใช้ได้จะปรากฏข้อความ Signature matches select device ดังรูป

| AVRISP                                                                                                    |                                   |
|----------------------------------------------------------------------------------------------------|-----------------------------------|
| Program Fuses LockBits Advanced Board Aut<br>Signature Bytes<br>0x1E 0x96 0x02<br>Signature matches selected device<br>0scillator Calibration byte<br>Calibrate for frequency: | o Read                            |
| Value: Write Address: Flash<br>Communication Settings<br>Raud rate: 115200 Baud rate chan                                                                                      | Read Cal. Byte<br>Write to Memory |
| Setting mode and device parameters OK!<br>Entering programming mode OK!<br>Reading signature 0x1E, 0x96, 0x02 OK!                                                              |                                   |

แต่ถ้าปรากฏข้อความ WARNING: Signature does not matches select device แสดงว่าความถี่ ISP Freq ที่เลือกสูงเกินไปหรือเลือกเบอร์ MCU ไม่ตรงกับที่ใช้งานจริง ให้ทำการลดความถี่ ISP Freq ลงหรือเลือกเบอร์ MCU ให้ตรงจากนั้นทำการอ่าน Signature Bytes อีกครั้งจนกว่าจะไม่มีข้อความ เตือน

| AVRISP                                                                                                    |                                   |
|----------------------------------------------------------------------------------------------------|-----------------------------------|
| Program Fuses LockBits Advanced Board Auto<br>Signature Bytes<br>0x00 0xC0 0x3F<br>WARNING: Signature does not match selected devic<br>Oscillator Calibration byte<br>Calibrate for frequency:<br>Select frequency | Read                              |
| Value: Write Address:                                                                                                    | Read Cal. Byte<br>Write to Memory |
| Communication Settings<br>Baud rate: 115200 Saud rate chang<br>immediately.                                                                                                    | es are active                     |
| Getting revisions HW: 0x0f, SW Major: 0x02, SW Minor: 0<br>Getting oscillator parameters P=0x01, N=0x00, SD=0x00 .                                                                                                 | k0a0K<br>.0K                      |

6. กลับมาที่แท็ป Program และคลิกปุ่มในช่องของ Input HEX File เพื่อระบุ HEX File ที่ต้องการที่จะ โปรแกรมลง MCU

| AVRISP                                     |                                 |                        | . 🗆 🗙 |
|--------------------------------------------|---------------------------------|------------------------|-------|
| Program Fuses LockBit                      | s Advanced Board /              | Auto                   |       |
| - Device -                                 |                                 |                        |       |
| ATmega64                                   | •                               | Erase Devic            | e     |
| - Programming mode                         |                                 |                        |       |
|                                            | Erase De                        | evice Before Progra    | mming |
|                                            | 💛 🔽 Verify De                   | evice After Program    | ning  |
| Flash                                      |                                 |                        |       |
| Use Current Simulat     Input HEX File /B- | or/Emulator FLASH Memo          | ory<br>GA64\CodeVision |       |
| Deserver                                   |                                 | Deed                   |       |
| Program                                    | Veniy                           |                        |       |
| EEPROM                                     |                                 |                        |       |
| Input HEX File D:                          | erzemulator eepisium me<br>.ET- | emory                  |       |
| Program                                    | Verifu                          | Bead                   |       |
| . rogram                                   | · only                          |                        |       |
| Entering programming mode                  |                                 |                        |       |
| Writing fuses 0xFF, 0x0F, 0                | )xFFOK!                         |                        |       |
| Fuse bits verification OK                  |                                 |                        |       |
| Jueawing programming mode                  | UN!                             |                        |       |

7. เลือก HEX File ที่ต้องการโปรแกรม จากนั้นคลิกที่ปุ่ม Program เพื่อเริ่มการโปรแกรมถ้าการ โปรแกรมเสร็จสมบูรณ์ไม่มีข้อผิดพลาดลำดับขั้นตอนการโปรแกรมจะต้อง OK! ดังรูป

| Open           |                               |       | ? 🗙    |
|----------------|-------------------------------|-------|--------|
| Look in: 🔎     | LED_MOVING                    | - 🗧 🔁 | r 📰 🕈  |
| Main           |                               |       |        |
|                |                               |       |        |
|                |                               |       |        |
|                |                               |       |        |
|                |                               |       |        |
| File name:     | Main                          |       | Open   |
| Files of type: | Intel Hex Files (*.hex;*.a90) | •     | Cancel |

| AVRISP                                                                                                    |
|----------------------------------------------------------------------------------------------------|
| Program Fuses LockBits Advanced Board Auto                                                                                             |
| Device                                                                                                    |
| Programming mode ISP mode Verify Device After Programming                                                                              |
| Flash         C       Use Current Simulator/Emulator FLASH Memory         Input HEX File       GA64\CodeVision-C\LED_MOVING\Main.hex   |
| Program Verify Read                                                                                                    |
| EEPROM     Use Current Simulator/Emulator EEPROM Memory     Input HEX File D:\ET                                                       |
| Program Verify Read                                                                                                    |
|                                                                                                    |
| Erasing device OK!<br>Programming FLASH OK!<br>Reading FLASH OK!<br>FLASH contents is equal to file OK<br>Leaving programming mode OK! |

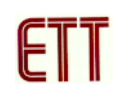

AVRISP สามารถที่จะโปรแกรม Fuses และ LockBits ได้โดยเลือกไปที่แท็ป Fuses หรือ LockBits จากนั้นทำการการเลือกบิตที่ต้องการจะโปรแกรมและคลิกที่ปุ่ม Program ดังรูป แต่การโปรแกรม Fuses ต้องมีความระมัดระวังเป็นพิเศษเรื่องบิตที่ใช้เลือกสัญญาณนาฬิกาของ CPU เพราะว่าถ้า โปรแกรมผิดจะให้ไม่สามารถโปรแกรมผ่านทาง ISP ได้ แต่ก็มีวิธีแก้ซึ่งจะกล่าวถึงต่อไป เรื่อง รายละเอียดของ Fuses และ LockBits นี้สามารถดูรายละเอียดได้จาก Data Sheet ของ แต่ละเบอร์ (ถ้าใช้บอร์ดของ ETT ค่า Fuses ต่างๆ จะถูกโปรแกรมไปแล้วผู้ใช้ไม่ต้องโปรแกรมอีก)

| AVRISP                                                                                                    |
|----------------------------------------------------------------------------------------------------|
| Program Fuses LockBits Advanced Board Auto                                                                                                    |
| Ext. Crystal/Resonator Medium Freq.; Start-up time: 258 CK + 64 ms; [C      Ext. Crystal/Resonator Medium Freq.; Start-up time: 1K CK + 0 ms; [CK     Ext. Crystal/Resonator Medium Freq.; Start-up time: 1K CK + 4 ms; [CK     Ext. Crystal/Resonator Medium Freq.; Start-up time: 16K CK + 0 ms; [CK     Ext. Crystal/Resonator Medium Freq.; Start-up time: 16K CK + 0 ms; [CK     Ext. Crystal/Resonator Medium Freq.; Start-up time: 16K CK + 4 ms; [CK     Ext. Crystal/Resonator Medium Freq.; Start-up time: 16K CK + 4 ms; [CK     Ext. Crystal/Resonator Medium Freq.; Start-up time: 16K CK + 4 ms; [CK     Ext. Crystal/Resonator Medium Freq.; Start-up time: 16K CK + 64 ms; [CK     Ext. Crystal/Resonator Medium Freq.; Start-up time: 258 CK + 4 ms; [CKSE     Ext. Crystal/Resonator High Freq.; Start-up time: 258 CK + 64 ms; [CKS     Ext. Crystal/Resonator High Freq.; Start-up time: 1K CK + 0 ms; [CKSE     Ext. Crystal/Resonator High Freq.; Start-up time: 1K CK + 0 ms; [CKSE     Ext. Crystal/Resonator High Freq.; Start-up time: 1K CK + 0 ms; [CKSE     Ext. Crystal/Resonator High Freq.; Start-up time: 1K CK + 0 ms; [CKSE     Ext. Crystal/Resonator High Freq.; Start-up time: 1K CK + 0 ms; [CKSE     Ext. Crystal/Resonator High Freq.; Start-up time: 1K CK + 0 ms; [CKSE     Ext. Crystal/Resonator High Freq.; Start-up time: 16K CK + 0 ms; [CKSE     Ext. Crystal/Resonator High Freq.; Start-up time: 16K CK + 0 ms; [CKSE     Ext. Crystal/Resonator High Freq.; Start-up time: 16K CK + 0 ms; [CKSE     Ext. Crystal/Resonator High Freq.; Start-up time: 16K CK + 0 ms; [CKSE     Ext. Crystal/Resonator High Freq.; Start-up time: 16K CK + 0 ms; [CKSE     Ext. Crystal/Resonator High Freq.; Start-up time: 16K CK + 0 ms; [CKSE     Ext. Crystal/Resonator High Freq.; Start-up time: 16K CK + 64 ms; [CKSE     Ext. Crystal/Resonator High Freq.; Start-up time: 16K CK + 64 ms; [CKSE     Ext. Crystal/Resonator High Freq.; Start-up time: 16K CK + 64 ms; [CKSE     Ext. Crystal/Resonator High Freq.; Start-up time: 16K CK + 64 ms; [CKSE     Ext. Crystal/Res |
|                                                                                                    |
| Auto Verify     Program     Verify     Read       Smart Warnings     Verify     Read                                                                                                    |
| Entering programming mode DK!<br>Reading fuses 0xFF, 0x0F, 0xFF OK!<br>Leaving programming mode OK!                                                                                                    |

| AVRISP                                                                                                    | × |  |  |  |  |  |  |
|----------------------------------------------------------------------------------------------------|---|--|--|--|--|--|--|
| Program Fuses LockBits Advanced Board Auto                                                                                                    | 1 |  |  |  |  |  |  |
| <ul> <li>Mode 1: No memory lock features enabled</li> <li>Mode 2: Further programming disabled</li> <li>Mode 3: Further programming and verification disabled</li> <li>Application Protection Mode 1: No lock on SPM and LPM in Application Se</li> <li>Application Protection Mode 2: SPM prohibited in Application Section</li> <li>Application Protection Mode 3: LPM and SPM prohibited in Application Section</li> <li>Application Protection Mode 4: LPM prohibited in Application Section</li> <li>Boot Loader Protection Mode 2: SPM prohibited in Boot Loader Section</li> <li>Boot Loader Protection Mode 2: SPM prohibited in Boot Loader Section</li> <li>Boot Loader Protection Mode 2: SPM prohibited in Boot Loader Section</li> <li>Boot Loader Protection Mode 3: LPM and SPM prohibited in Boot Loader Section</li> </ul> |   |  |  |  |  |  |  |
|                                                                                                    |   |  |  |  |  |  |  |
| ✓ Auto Verify     Program ↓     Verify     Read       ✓ Smart Warnings                                                                                                    |   |  |  |  |  |  |  |
| Entering programming mode OK!<br>Reading lockbits 0xFF 0K!<br>Leaving programming mode 0K!                                                                                                    |   |  |  |  |  |  |  |

<u>การใช้งาน ET-AVR ISP USB V1.0 ร่วมกับโปรแกรม CodeVisionAVR</u>

1. ไปที่เมนู Settings >> Programmer เพื่อเลือกเครื่องมือที่จะใช้ในการโปรแกรม

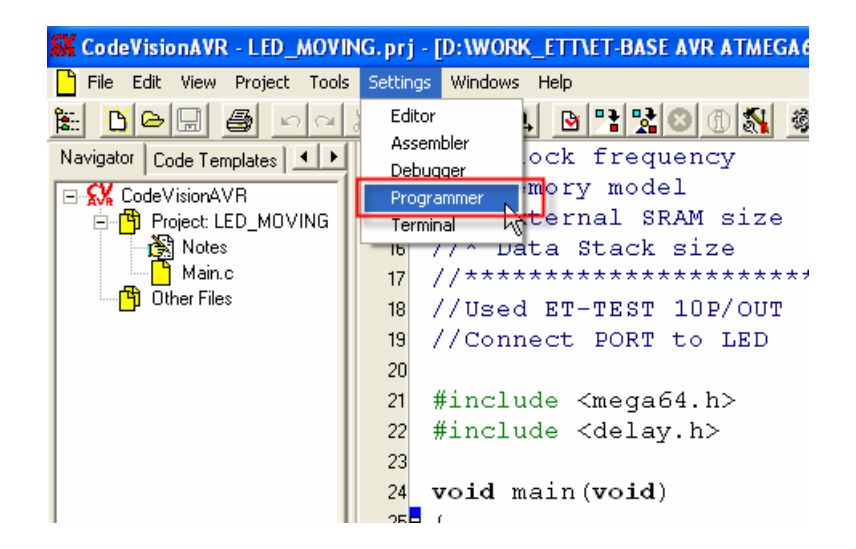

 เลือก AVR Chip Progammer Type เป็น Atmel STK500/AVRISP และ Communication Port: ที่ ET-AVR ISP USB V1.0 ติดตั้งอยู่ จากนั้นคลิก OK

| Programmer Settings             |  |  |  |  |  |  |  |
|---------------------------------|--|--|--|--|--|--|--|
| AVR Chip Programmer Type:       |  |  |  |  |  |  |  |
| Atmel STK500/AVRISP             |  |  |  |  |  |  |  |
| Communication Port:             |  |  |  |  |  |  |  |
| 🔽 ATmega169 CKDIV8 Fuse Warning |  |  |  |  |  |  |  |
| Cancel                          |  |  |  |  |  |  |  |

3. เลือกไปที่เมนู Tools >> Chip Programmer เพื่อทำการโปรแกรม MCU

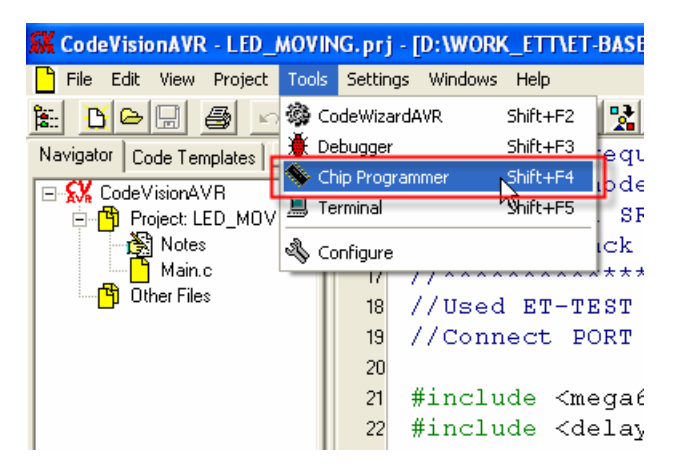

4. จากนั้นจะปรากฏหน้าต่างของโปรแกรม CodeVisionAVR Chip Programmer เลือกเบอร์ Chip และกำหนดความถี่ของคริสตอลที่ใช้งาน ส่วนช่อง Programmet Fuse Bit(s): ไม่ต้องเลือกถ้าไม่ ต้องการที่จะโปรแกรม Fuse bits

| 💊 CodeVisionAVR Chip Programmer - /                                                                                                    | Atmel STK500/AVRISP 🛛 🔀                                                                                                    |
|----------------------------------------------------------------------------------------------------|----------------------------------------------------------------------------------------------------|
| File Edit Program Read Compare Help                                                                                                    |                                                                                                    |
| Chip: ATmega64  Chip Clock: 16.000000 MHz                                                                                                    | Program <u>All</u> C Reset Chip                                                                                                    |
| FLASHEEF                                                                                                    | °ROM                                                                                                    |
| Start: 0 h End: B3 h Star                                                                                                    | t 0 h End: 7FF h                                                                                                    |
| Checksum: A10Fh Che                                                                                                    | cksum: F800h                                                                                                    |
| Chip Programming Options<br>FLASH Lock Bits<br>No Protection<br>Programming disabled<br>Derogramming and Verification disabled<br>Boot Lock Bit 0<br>Bot 1 B02=1<br>B01=0 B02=1<br>B01=0 B02=0<br>B01=1 B02=0<br>B01=1 B02=0<br>Check Signature Check Erasure | Program Fuse Bit(s):<br>CKSEL1=0<br>CKSEL1=0<br>CKSEL3=0<br>SUIT=0<br>BODEN=0<br>BODEN=0<br>BODEN=0<br>BODTS20=0<br>BOOTS21=0<br>EESAVE=0<br>CKOPT=0<br>JTAGEN=0<br>OCDEN=0<br>Verify |

5. เลือกที่เมนู File >> Load Flash เพื่อระบุ HEX File ที่จะโปรแกรมลง MCU

| CodeVisionAVR Chip                                                 | Program               | imer - Atmel STK500/AVRISP                               |
|--------------------------------------------------------------------|-----------------------|----------------------------------------------------------|
| Cload FLASH Cload EEPROM Save FLASH Save EEPROM Save EEPROM        | Compare               | reip<br>▲ Program <u>All</u> C Reset Chip<br>Hz          |
| Close                                                              | 83 h                  | Start 0 h End: 7FF h                                     |
| Checksum: A10Fh                                                    |                       | Checksum: F800h                                          |
| FLASH Lock Bits                                                    |                       | Program Fuse Bit(s):     CKSEL0=0                        |
| <ul> <li>Programming disable</li> <li>Programming and V</li> </ul> | led<br>/erification ( | disabled                                                 |
| Boot Lock Bit 0<br>B01=1 B02=1                                     | Boot Lock             | sk Bit 1 BODEN=0<br>BODLEVEL=0<br>BODTRST=0<br>BOOTSZ0=0 |
| C B01=0 B02=1<br>C B01=0 B02=0                                     | C B11=0<br>C B11=0    | 0 B12=1 BOOTSZ1=0<br>EESAVE=0<br>0 B12=0 CKOPT=0         |
| C B01=1 B02=0                                                      | © B11=1<br>Check Era  | 1 B12=0 ☐ OCDEN=0                                        |
|                                                                    |                       | Toul                                                     |

| Load File to FL      | ASH Buffer                   |                              |      |         | ? 🛛            |
|----------------------|------------------------------|------------------------------|------|---------|----------------|
| Look in:             | C LED_MOVIN                  | G                            | •    | 🗢 🗈 💣 🎫 | <del>.</del>   |
| 📁<br>Recent          | Main                         |                              |      |         |                |
| Desktop              |                              |                              |      |         |                |
| My Documents         |                              |                              |      |         |                |
| My Computer          |                              |                              |      |         |                |
| <b>S</b>             |                              |                              |      |         |                |
| My Network<br>Places | File name:<br>Files of type: | Main<br>Intel HEX files (*.h | iex) | •       | Open<br>Cancel |

6. ทำการลบข้อมูลเก่าของ MCU โดยเลือกที่เมนู Program >> Erase Chip ดังรูป

| \$   | CodeV           | isionAVF                                                                        | R Chip                        | Program                                         | nme                                  | er - A                               | tmel S                                                | TK5                                                       | 00/AV                                                                  | RISP             | ×     |
|------|-----------------|---------------------------------------------------------------------------------|-------------------------------|-------------------------------------------------|--------------------------------------|--------------------------------------|-------------------------------------------------------|-----------------------------------------------------------|------------------------------------------------------------------------|------------------|-------|
| File | Edit            | Program                                                                         | Read                          | Compare                                         | H                                    | əlp                                  |                                                       |                                                           |                                                                        |                  |       |
|      | Chip:           | 💥 Erase<br>💥 Blank                                                              | Chip<br>Check                 | <i>k</i> ∂                                      |                                      | 🏇 P                                  | rogram <u>/</u>                                       | 71                                                        | C                                                                      | Re <u>s</u> et ( | Chip  |
|      | Chip C<br>FLASH | S FLASH                                                                         | н<br>ом                       | м                                               | Hz                                   | EEPF                                 | ROM                                                   |                                                           |                                                                        |                  |       |
|      | Start:          | S Lock E 🐺 Fuse I                                                               | Bits<br>Bit(s)                | h                                               |                                      | Start:<br>Chec                       | 0<br>ksum: F                                          | h<br>800h                                                 | End:                                                                   | 7FF              | h     |
|      | Chip F          | rogramming<br>SH Lock E<br>N <u>o</u> Protect<br>Programmi<br><u>P</u> rogrammi | s<br>Ied<br>Verificatior      | n disa                                          | abled                                |                                      | ograr<br>KSEL<br>KSEL<br>KSEL<br>KSEL<br>UT0=<br>UT1= | n Fuse<br>.0=0<br>.1=0<br>.2=0<br>.3=0<br>:0              | Bit(s):                                                                |                  |       |
|      |                 | ot Lock Bit  <br>B01=1 B02<br>B01=0 B02<br>B01=0 B02<br>B01=1 B02               | 0<br>?=1<br>?=1<br>?=0<br>?=0 | Boot Lo<br>B11=<br>B11=<br>B11=<br>B11=<br>B11= | ck B<br>=1 B<br>=0 B<br>=0 B<br>=1 B | it 1<br>12=1<br>12=1<br>12=0<br>12=0 |                                                       | ODE<br>ODLE<br>OOT<br>OOT<br>ESAV<br>KOP1<br>FAGE<br>CDEI | N=0<br>EVEL=0<br>RST=0<br>SZ0=0<br>SZ1=0<br>/E=0<br>[=0<br>[N=0<br>N=0 | )                | ×     |
|      | <b>V</b> 0      | heck Si <u>gn</u> a                                                             | ature 🔽                       | Check <u>E</u>                                  | rasu                                 | re 🗖                                 | P <u>r</u> eserv                                      | e EE                                                      | PROM                                                                   | <b>▼</b> ⊻€      | erify |

7. ทำการโปรแกรม HEX File เข้าสู่ MCU โดยเลือกที่เมนู Program >> FLASH ดังรูปเพื่อโปรแกรม เฉพาะ Flash Memory เท่านั้น

| \$   | CodeV           | isionAVI                                                       | R Chip         | Progra         | mme            | er - At        | tmel S                                                            | TK5                  | 00/AV                   | /RISP            | X     |
|------|-----------------|----------------------------------------------------------------|----------------|----------------|----------------|----------------|-------------------------------------------------------------------|----------------------|-------------------------|------------------|-------|
| File | Edit            | Program                                                        | Read           | Compare        | э Н            | elp            |                                                                   |                      |                         |                  |       |
|      | Chip:           | 🔆 Erase<br>🎘 Blank                                             | Chip<br>Check  |                |                | 🏇 Pi           | rogram <u>A</u>                                                   | <u>y</u> II          | C                       | Re <u>s</u> et ( | Chip  |
|      | Chip C<br>FLASH | 🏇 FLASH<br>🏇 EEPRI                                             | H<br>OM        | 6              | ٩Hz            | EEPF           | гом                                                               |                      |                         |                  |       |
|      | Start:          | 🆇 Lock B<br>攀 Fuse                                             | Bits<br>Bit(s) |                | n              | Start:<br>Chec | 0<br>ksum: F                                                      | h<br>800h            | End:                    | 7FF              | h     |
|      | Chip P          | 螩 All<br>rogrammin                                             | g Option       | s              |                |                |                                                                   |                      |                         |                  |       |
|      | FLA             | SH Lock E                                                      | Bits           |                |                |                | Program Fuse Bit(s):     CKSEL0=0                                 |                      |                         |                  | ~     |
|      | C               | Programming disabled     Programming and Verification disabled |                |                |                |                | CKSEL1=U<br>CKSEL2=0<br>CKSEL3=0<br>V SUT0=0<br>SUT1=0<br>B0DEN=0 |                      |                         |                  |       |
|      | 0               |                                                                |                |                |                |                |                                                                   |                      |                         |                  |       |
|      | Boo             | ot Lock Bit<br>B01=1 B02                                       | 0<br>!=1       | Boot Lo        | ock B<br>I=1 B | lit 1<br>12=1  |                                                                   | DDLE<br>DOTI<br>DOT: | EVEL=<br>RST=0<br>SZO=0 | 0                |       |
|      | 0               | B01=0 B02                                                      | ?=1            | C B11          | =0 B           | 12=1           |                                                                   | DOT:<br>SAN          | SZ1=0<br>VF=0           |                  |       |
|      | 0               | B01=0 B02                                                      | ?=0            | C B11          | =0 B           | 12=0           |                                                                   | KOP                  | T=0                     |                  | -     |
|      | 0               | B01=1 B02                                                      | =0             | C B11          | =1 B           | 12=0           |                                                                   | CDE                  | : N=0<br>N=0            |                  | ~     |
|      | <b>R</b> 0      | heck Sig <u>n</u> a                                            | ature 🔽        | Check <u>F</u> | Erasu          | ire 🗆          | Preserv                                                           | e EE                 | PROM                    | <u>v</u>         | erify |

#### การใช้งาน ET-AVR ISP USB V1.0 ร่วมกับโปรแกรม ICC AVR

1. ทำการเลือกที่เมนู Tools >> In System Programmer เพื่อเลือกเครื่องมือที่จะใช้ในการโปรแกรม

| F  | ile      | Edit | Search | View      | Project | Studio+ | RCS      | Tools       | Terminal                  | Help                 |     |   |       |
|----|----------|------|--------|-----------|---------|---------|----------|-------------|---------------------------|----------------------|-----|---|-------|
| Ì  | <u>)</u> | Ż    |        | <b>\$</b> | 8 B     | 5       | <b>Ş</b> | Env<br>Edit | ironment (<br>or and Prir | )ptions<br>ht Option | s   | * | 11001 |
|    | maii     | n.c  |        |           |         |         |          | To S        | uctom Dro                 | arammor              |     |   |       |
| Iſ |          |      | **:    | *         |         | 1       |          | AVE         | Calc                      | yranner              | 2   |   |       |
|    |          |      | ***    | *         |         |         | 0        | Арр         | lication Bu               | ilder                | . 0 | 1 |       |
|    |          |      | **:    | *         |         | 1       |          |             | figure Too                |                      |     |   |       |
|    |          |      | **:    | *         |         | 1       | 1        | Run         | ingare roo<br>I           |                      |     | 0 |       |
|    |          |      | **:    | *         |         | 1       |          |             |                           |                      |     | ļ |       |
|    |          |      | ***    | *         |         | 1       | 1        |             | 0                         |                      |     | 1 |       |

2. เลือก Programmer Interface เป็น STK500 เลือก COM Port ที่ ET-AVR ISP USB V1.0 ติดตั้งอยู่ เลือกที่ FLASH Options เป็น Manual select ในกรณีที่ต้องการเลือก HEX File จากภายนอกหรือ Program with project output files ในกรณีที่ต้องการ HEX File ที่ได้จากการ Compile ของ โปรแกรม ICC AVR เอง

| Programmer Interface       Advanced Manual Mode (0x for HEX)         C STK-200/300       NOTE: NT/2K users must have administrative privilege to use the parallel port interface.         Flash Design ICEs supported under STK-200 (PAR) and SI-Prog (SER) modes. STK500 requires AVR Studio to be installed.       NB: "I" • unprogrammed "0" • programmed "0" • programmed "0" • programmed "0" • programmed         CDM3       Image: STAVER       StAVER is for the Lawice's staVeR bootloading mode. It does not support EEPROM or verify function.         Additional STK500.exe command line arguments       Target Device Setting       Target Device Setting         Auto Program After Compile (with Flash from projectand selected EEPROM option)       Program with project output files.       Program with project file.         Program with project output files.       Manual Selection Files       Selecteep file for EEPROM       Browse         Program ELASH/EEPROM       Selecteep file for EEPROM       Browse | In System Programming                                                                                                    | X                                                                                                    |
|----------------------------------------------------------------------------------------------------|----------------------------------------------------------------------------------------------------|----------------------------------------------------------------------------------------------------|
| Manual Program NOW!       FLASH Options         Program with project output files.       Select .hex file for FLASH         Manual select       D:\WORK_ETT\ET-BASE AVR ATMEGA64-128\E:         Program ELASH/EEPROM       Select .eep file for EEPROM         Browse       Select .eep file for EEPROM                                                                                                    | Programmer Interface<br>○ STK-200/300<br>○ STK-500<br>○ DT-006<br>○ DT-006<br>○ STAVER<br>COM3 ○ Interface<br>○ STAVER<br>○ STAVER<br>○ STAVER<br>○ STAVER<br>○ STAVER<br>○ STAVER<br>○ DT-006<br>○ STAVER<br>○ DT-006<br>○ STAVER<br>○ STAVER | Advanced Manual Mode (0x for HEX)<br>Lock Bits: R W<br>Fuse Bits: R W<br>Chip Erase NB: "1" - unprogrammed<br>"0" - programmed<br>"0" - programme |
|                                                                                                    | Manual Program NOW!<br>FLASH Options<br>Program with project output files.<br>Manual select<br>Program <u>F</u> LASH/EEPROM<br>Verify FLASH/EEPROM                                                                                                    | Manual Selection Files Select .hex file for FLASH D:\wORK_ETT\ET-BASE AVR ATMEGA64-128\E: Select .eep file for EEPROM Browse                                                                                                    |

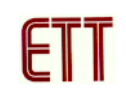

ทำการเลือก HEX File ที่ต้องการโปรแกรมในช่อง Manual Selection Files จากนั้นคลิกที่ปุ่ม
 Program FLASH/EEPROM เพื่อเริ่มการโปรแกรม

| In System Programming                                                                                                    |                                                                                                    |
|----------------------------------------------------------------------------------------------------|----------------------------------------------------------------------------------------------------|
| Programmer Interface<br>C STK-200/300<br>C SI-Prog<br>C STK-500<br>C DT-006<br>C STAVER<br>C CDM3<br>C DT-00<br>C STAVER<br>C STAVER<br>C S STAVER<br>C S STAVER<br>C S S S S S S S S S S S S S S S S S S S | Advanced Manual Mode (0x for HEX)<br>Lock Bits: R W<br>Fuse Bits: R W<br>Chip Erase NB: "1" - unprogrammed<br>"0" - programmed<br>"0" - programmed<br>Please refer to the device specific<br>datasheet for lock bits and fuse bits<br>descriptions.<br>verify |
| Additional STK500.exe command line argument Auto Program After Compile (with Flash from piand selected EEPROM option) Verify After Programming                                                                                                    | C Use Project->Options->Device setting<br>© Perform Target Signature Check<br>EEPROM Options<br>© Program with project file.<br>© Preserve existing content.<br>© Manual select                                                                               |
| Manual Program NOW!<br>FLASH Options<br>C Program with project output files.<br>Manual select<br>Program <u>FLASH/EEPROM</u><br>Verify FLASH/EEPROM                                                                                                    | Manual Selection Files Select .hex file for FLASH D:\WORK_ETT\ET-BASE AVR ATMEGA64-128\E: Select .eep file for EEPROM Browse                                                                                                    |
|                                                                                                    | OK Cancel                                                                                                    |

4. เมื่อการโปรแกรมเรียบร้อยจะปรากฏข้อความ ISP programming done ดังรูป

| ļ | <   |                         |
|---|-----|-------------------------|
|   |     | Done.                   |
|   |     | ISP programming done.   |
|   | <   |                         |
| F | : 1 | D:\Mp3_SD_MMC_V4\main.c |

 In System Programming ของ ICC AVR สามารถที่จะโปรแกรม Lock Bits และ Fuse Bits ได้ เช่นกันแต่ผู้ใช้ต้องความรู้เรื่อง Lock Bits และ Fuse Bits พอสมควรเพราะว่าต้องป้อนค่าเป็นเลขฐาน
 เข้าไป เช่น 0xFF เป็นต้น ซึ่งถ้าผู้ใช้ไม่ละเอียดพออาจโปรแกรมผิดได้

| In System Programming                                                                                                    |                                                                                                    |
|----------------------------------------------------------------------------------------------------|----------------------------------------------------------------------------------------------------|
| Programmer Interface                                                                                                    | Advanced Manual Mode (0x for HEX)                                                                                                    |
| C STK-200/300<br>C SI-Prog<br>C STK-500<br>C DT-006<br>C STAVER<br>C DT-006<br>C STAVER<br>C DT-006<br>C STAVER<br>C DT-006<br>C STAVER<br>C STAVER<br>C DT-006<br>C STAVER<br>C STAVER<br>C STA | t have<br>use the<br>use the<br>tred<br>d SI-Prog<br>rquires<br>ed.<br>Please refer to the device specific<br>datasheet for lock bits and fuse bits<br>descriptions. |
| ISP Options function.<br>Additional STK500.exe command line argument                                                                                                    | Target Device Setting     Use Project>Options>Device setting     Perform Target Signature Check                                                                      |
| <u> </u>                                                                                                    | EEPROM Options                                                                                                    |
| Auto Program After Compile (with Flash from p                                                                                                    | roject C Program with project file.                                                                                                    |
| and selected EEPROM option)                                                                                                    | Preserve existing content.                                                                                                    |
| Verify After Programming                                                                                                    | Manual select                                                                                                    |
| Manual Program NOW!<br>FLASH Options<br>C Program with project output files.<br>Manual select                                                                                                    | Manual Selection Files Select .hex file for FLASH D:\WORK_ETT\ET-BASE AVR ATMEGA64-128\E;                                                                            |
| Program <u>FLASH/EEPROM</u>                                                                                                    | Select .eep file for EEPROM Browse                                                                                                    |
|                                                                                                    | OK Cancel                                                                                                    |

#### <u>การใช้งาน ET-AVR ISP USB V1.0 ร่วมกับโปรแกรม BASCOM-AVR</u>

1. เลือกที่เมนู Options >> Programmer เพื่อเลือกเครื่องมือในการโปรแกรม

|   | 💏 BA        | sco | M-AVR IDE - [D:\WOR               | K_E  | TT\ET-BASE            | AVR | ATMEGA64-128 |
|---|-------------|-----|-----------------------------------|------|-----------------------|-----|--------------|
|   | 뜄 Eil       | e E | dit <u>P</u> rogram <u>T</u> ools | Opti | ons <u>W</u> indow    | He  | lp           |
|   | D           | 0   |                                   |      | ⊆ompiler              | •   | N 😵 🗐 🕯      |
|   | <u>S</u> ub |     |                                   |      | Co <u>m</u> municatio | n   | Label        |
|   |             | 1   | ****                              |      | Environment           |     | ******       |
|   |             | 2   | '* Examples                       |      | Simulator             |     | ET-BASE AV   |
|   |             | 3   | '* Target MC                      |      | Programmer            | Ν   | 'mega64      |
|   |             | 4   | '* Frequency                      |      | Monitor               | 4   | 16 MHz       |
|   |             | 5   | '* Compiler                       |      | Monicor               |     | .VR 1.11.7.  |
|   |             | 6   | '* Create By                      |      | Printer               |     | HOOCHAN (F   |
|   |             | 7   | '* Last Upda                      | te   | : 9/Mar               | ch/ | 2006         |
|   |             | 8   | '* Descripti                      | on   | : Examp               | le  | Use Charac   |
|   |             | 9   | <b>▼</b> ★                        |      | : 4-bit               | Mo  | ode          |
|   |             | 10  | ****                              | ***  | ******                | *** | ********     |
|   |             | 11  |                                   |      |                       |     |              |
| ļ |             | I   | -                                 |      |                       |     |              |

2. โดยใน BASCOM-AVR สามารถที่จะเลือกได้ 2 แบบคือ STK500 และ STK500 extended ซึ่งถ้า เลือกแบบ STK500 จำเป็นต้องเปิดโค๊ดโปรแกรมที่เขียนด้วยภาษาเบสิคด้วยโดยโปรแกรมจึง HEX File ของโปรแกรมที่เปิดอยู่มาใช้ในการโปรแกรมส่วน STK500 extended จะสามารถเอา HEX File จาก ภายนอกได้ ซึ่งทั้งสองแบบนี้จำเป็นต้องใช้โปรแกรม Stk500.exe ของ ATMEL ในการโปรแกรม โดยที่ อยู่ของโปรแกรมจะอยู่ที่ C:\Program Files\Atmel\AVR Tools\STK500\Stk500.exe

- **ในกรณีที่เลือก STK500** การเลือก COM-port เลือกให้ตรงกับที่ ET-AVR ISP USB V1.0 ติดตั้งอยู่ และในช่องของ STK500.EXE ต้องเป็นตั้งค่าให้อยู่ตามที่ตั้งของโปรแกรม STK500 ดังรูป จากนั้นคลิก OK

| BASCOM-AVR Options                                                      |  |
|-------------------------------------------------------------------------|--|
| Compiler Communication Environment Simulator Programmer Monitor Printer |  |
| Programmer STK500                                                       |  |
| Play sound                                                              |  |
| 🗌 Erase warning 📄 Auto Flash 🛛 🔽 Auto Verify 📄 Upload Code and Data     |  |
| Parallel Serial Other Universal                                         |  |
| COM-port 3                                                              |  |
| STK500 EXE C:\Program Files\Atmel\AVR Tools\STK500\Stk500.exe           |  |
|                                                                         |  |
|                                                                         |  |
| Default VQk                                                             |  |

- คลิกที่ปุ่ม Run programmer โดยโปรแกรมจะเอา HEX File ของโปรแกรมภาษาเบสิคที่ เปิดอยู่โปรแกรมลง MCU

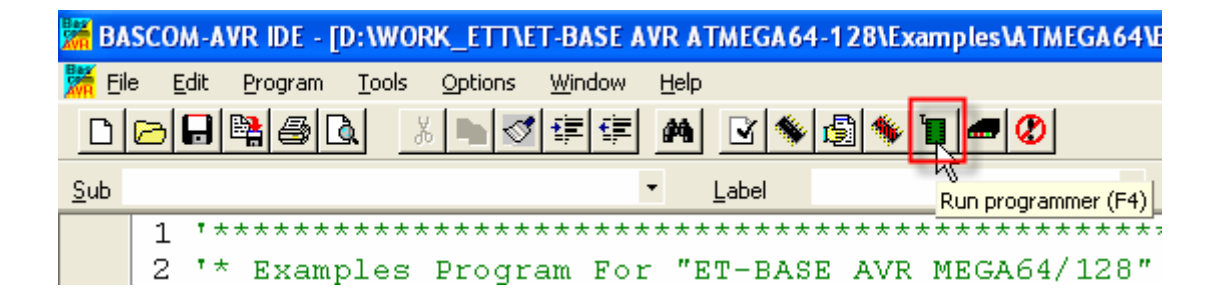

- **ในกรณีที่เลือก STK500 extended** การเลือก COM-port เลือกให้ตรงกับที่ ET-AVR ISP USB V1.0 ติดตั้งอยู่ และในช่องของ STK500.EXE ต้องเป็นตั้งค่าให้อยู่ตามที่ตั้งของโปรแกรม STK500 ดังรูป จากนั้นคลิก OK

| BASCOM-AVR Opti    | ons                                                           |
|--------------------|---------------------------------------------------------------|
| Compiler Communica | ation <u>Environment Simulator</u> Programmer Monitor Printer |
| Programmer         | STK500 extended                                               |
| Play sound         |                                                               |
| Erase warning      | 🗌 Auto Flash 🛛 🔽 Auto Verify 📄 Upload Code and Data           |
| Parallel Serial    | Other Universal                                               |
| COM-port           | 3 •                                                           |
| STK500 EXE         | C:\Program Files\Atmel\AVR Tools\STK500\Stk500.exe            |
|                    |                                                               |
|                    |                                                               |
| Default            | <u>√</u> <u>0</u> k <u>X</u> <u>C</u> ancel                   |

- คลิกที่ปุ่ม Run programmer

| 👬 B/        | ISCO      | M-AV | r ide - į | D:\WO         | RK_ETT\ET | -BASE A        | VR AT        | IMEGA 6       | 4-128\ | xampl | es\ATMEGA64\E   |
|-------------|-----------|------|-----------|---------------|-----------|----------------|--------------|---------------|--------|-------|-----------------|
| 騰 Eil       | le E      | dit  | Program   | <u>T</u> ools | Options   | <u>W</u> indow | <u>H</u> elp |               |        | _     |                 |
| D           | $\bowtie$ | ₽₽   | 10        | <u>ا</u> ا    | K 🖿 🍼     | ti (i          | <b>#</b>     | 2 🔦           | 6      |       | <b>- 2</b>      |
| <u>S</u> ub |           |      |           |               |           |                | •            | <u>L</u> abel |        | Rur   | programmer (F4) |
|             | 1         | 王大力  | ****      | * * * * *     | *****     | ****           | ****         | ****          | ****   | ***   | ********        |
|             |           |      |           |               |           |                |              |               |        |       |                 |

จากนั้นจะปรากฏหน้าต่าง STK500 Options ให้ทำการเลือก Programming
 Mode เป็น Serial เลือก HEX File ที่ต้องการจะโปรแกรมในช่อง Input Flash file เลือก
 Mode เป็น Flash เพื่อโปรแกรมข้อมูลลง Flash Memory จากนั้นคลิกที่ปุ่ม Erase และ
 Program ตามลำดับ

| STK500 Options     |                               |            |         |         |
|--------------------|-------------------------------|------------|---------|---------|
| Programming Mode   | Serial -                      | Signature  | Read Si | gnature |
| Input Flash file   | "D:\WORK_ETT\ET-BA            | Lock Byte  | Read    | Write   |
| Input EEPROM file  |                               | Fuse Bytes | Read    | Write   |
| Output Flash file  | <u>6</u>                      | V target   | Read    | Write   |
| Output EEPROM file | <u>ě</u>                      | AREF       | Read    | Write   |
| Mode               | Flash 🔹                       | Oscillator | Read    | Write   |
| -                  |                               | Frequency  |         |         |
|                    |                               |            |         |         |
|                    |                               |            |         |         |
|                    |                               |            |         |         |
| Erase              | Program Read device Verify de | vice Pause |         |         |

#### <u>การแก้ไขในกรณีที่เลือก FUSE BIT สัญญาณนาฬิกาผิด</u>

สิ่งที่ผู้ใช้ AVR มือใหม่มักจะประสบคือการโปรแกรม Fuse Bit เลือกสัญญาณนาฬิกาผิด เช่น เลือกเป็น External Clock ซึ่งเป็นการเลือกสัญญาณนาฬิกาจากภายนอก ซึ่งถ้าต่อคริสตอลอยู่ก็ไม่ สามารถที่จะทำงานได้ เป็นผลให้ไม่สามารถที่จะโหลด HEX File ผ่านทาง AVR ISP ได้ ซึ่งวิธีการ แก้ไขก็คือหาสัญญาณนาฬิกาจากภายนอกป้อนเข้าที่ขา XTAL1 ของ AVR และทำการแก้ไข Fuse Bit ใหม่ให้ถูกต้อง ซึ่งใน ET-AVR ISP USB V1.0 ได้เตรียมสัญญาณนาฬิกาไว้สำหรับแก้ไข Fuse Bit ใน กรณีนี้แล้ว โดยต่อวงจรดังรูป

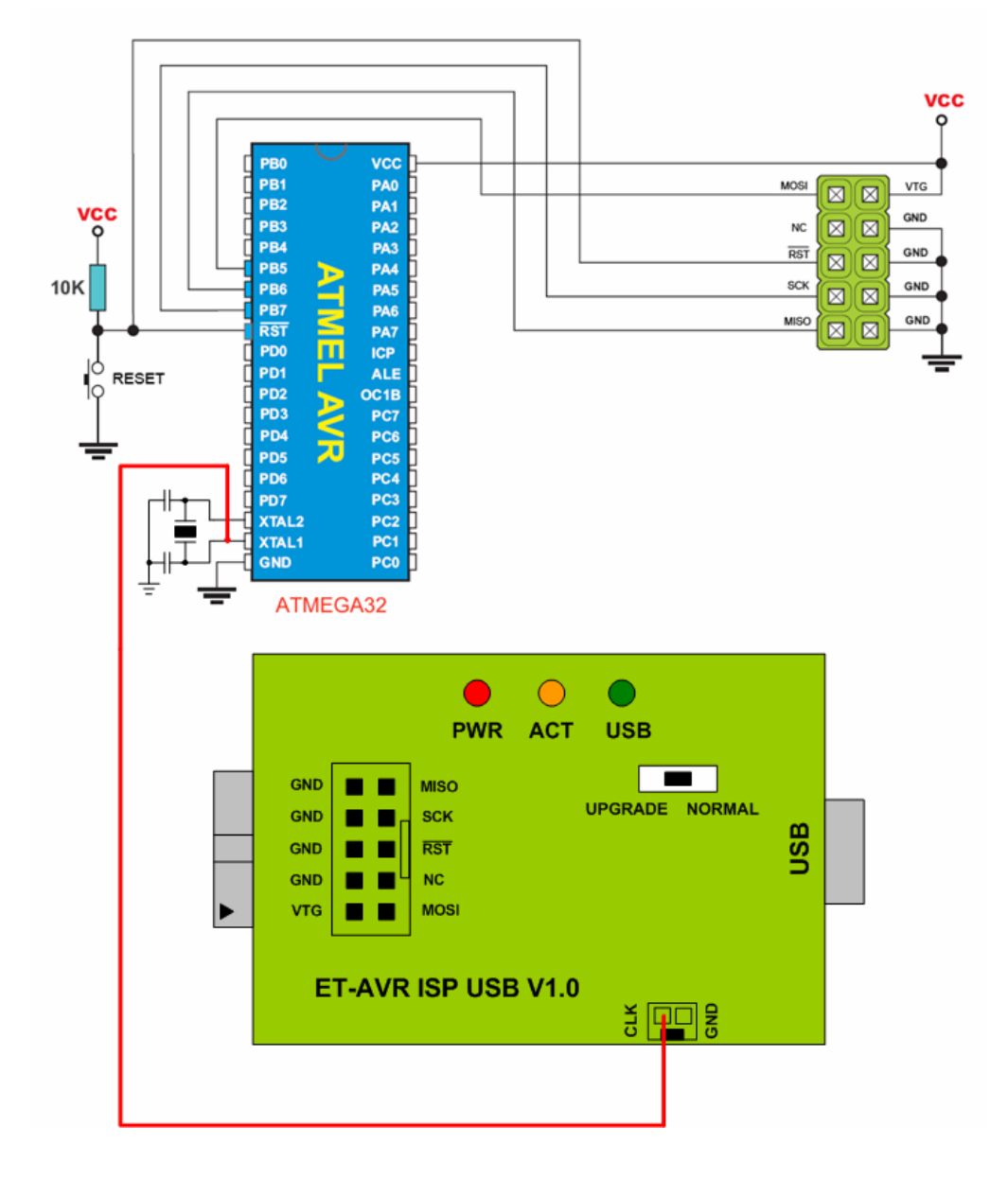

รูปแสดงการต่อวงจรเพื่อแก้ไขค่า Fuse Bit

#### ขั้นตอนการแก้ไขค่า Fuse Bit

ในกรณีที่ Fuse Bit เลือกสัญญาณนาฬิกาจากภายนอกจะทำให้ AVR ISP ไม่สามารถติดต่อกับ
 MCU ได้ ซึ่งจะปรากฏข้อความเตือนดังรูป

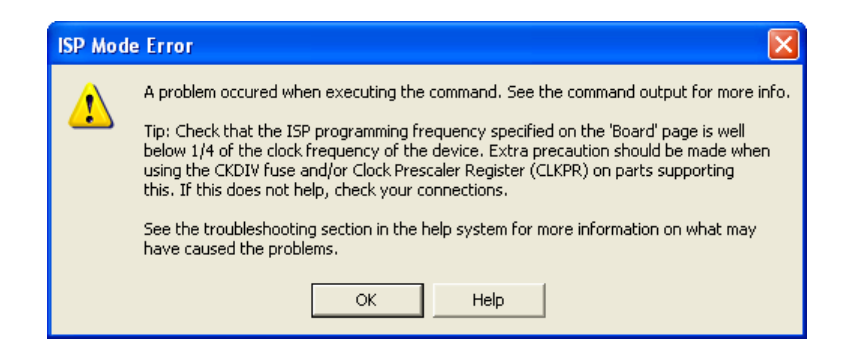

ให้ทำการต่อ ET-AVR ISP USB V1.0 เข้ากับ Target บอร์ด และต่อขา CLK จาก ET-AVR ISP USB V1.0 เข้ากับขา XTAL1 ของ AVR จากนั้นการติดต่อ ET-AVR ISP USB V1.0 เข้ากับ Target บอร์ดเหมือนขั้นตอนการโปรแกรมซึ่งตอนนี้ จะเห็นว่าสามารถติดต่อกันได้แล้ว ทำการกำหนดค่า ISP Freq ให้เหมาะสมกับ MCU ดังรูป

| AVRISP                                                                                    |                                        |
|-------------------------------------------------------------------------------------------|----------------------------------------|
| Program Fuses LockBits Advanced                                                           | Board Auto                             |
| _ Voltages                                                                                |                                        |
| VTarget: - [ - 6.0 ARef: -<br>5.0 5.0 5.0                                                 | - [ - 6.0                              |
|                                                                                           | Read Voltages                          |
|                                                                                           | Write Voltages                         |
| - 1 - 0,0 -                                                                               | - 0,0                                  |
| Oscillator and ISP Clock                                                                  |                                        |
| STK500 Osc: 3.686 MHz 💌 Attainable                                                        | ole: 3.686 MHz Read                    |
| ISP Freq: 230.4 kHz 🖵 Attainable                                                          | ole: 230.4 kHz Write                   |
| Note: The ISP frequency must be less that                                                 | nan 1/4 of the target clock            |
| Revision                                                                                  |                                        |
| Hw: 0x0f, Sw. major: 0x02, Sw. minor: 0                                                   | 0x0a Upgrade                           |
|                                                                                           |                                        |
| Getting revisions HW: 0x0f, SW Major: 0x02<br>Getting oscillator parameters P=0x01, N=0x0 | 2, SW Minor: 0x0a OK<br>00, SD=0x01 OK |

| AVRISP                                                                                                    |      |
|----------------------------------------------------------------------------------------------------|------|
| Program       Fuses       LockBits       Advanced       Board       Auto         Signature Bytes       0x1E       0x96       0x02       Read         Ox1E       0x96       0x02       Read         Signature matches selected device       0       Signature matches         Oscillator Calibration byte       Calibrate for frequency:       Select frequency         Value:       Write Address:       Read Col B |      |
| Communication Settings                                                                                                    | nory |
| Baud rate: 115200 Baud rate changes are active immediately.                                                                                                    |      |
| Entering programming mode OK!<br>Reading signature 0x1E, 0x96, 0x02 OK!<br>Leaving programming mode OK!                                                                                                    | ~    |

3. เลือกแท็ปมาที่ Fuses ทำการแก้ไขสัญญาณนาฬิกาให้ใช้จากคริสตอลจากนั้นกดปุ่ม Program เป็น อันจบขั้นตอน

| AVRISP                                                                                                    |
|----------------------------------------------------------------------------------------------------|
| Program Fuses LockBits Advanced Board Auto                                                                                                    |
| <ul> <li>□ Ext. Crystal/Resonator Medium Freq.; Start-up time: 258 CK + 64 ms; [C ▲</li> <li>□ Ext. Crystal/Resonator Medium Freq.; Start-up time: 1K CK + 0 ms; [CKS</li> <li>□ Ext. Crystal/Resonator Medium Freq.; Start-up time: 1K CK + 4 ms; [CK</li> <li>□ Ext. Crystal/Resonator Medium Freq.; Start-up time: 1K CK + 64 ms; [CK</li> <li>□ Ext. Crystal/Resonator Medium Freq.; Start-up time: 16K CK + 0 ms; [CK</li> <li>□ Ext. Crystal/Resonator Medium Freq.; Start-up time: 16K CK + 4 ms; [CK</li> <li>□ Ext. Crystal/Resonator Medium Freq.; Start-up time: 16K CK + 4 ms; [CK</li> <li>□ Ext. Crystal/Resonator Medium Freq.; Start-up time: 16K CK + 4 ms; [CK</li> <li>□ Ext. Crystal/Resonator Medium Freq.; Start-up time: 16K CK + 64 ms; [CK</li> <li>□ Ext. Crystal/Resonator High Freq.; Start-up time: 258 CK + 64 ms; [CKS</li> <li>□ Ext. Crystal/Resonator High Freq.; Start-up time: 1K CK + 0 ms; [CKSE</li> <li>□ Ext. Crystal/Resonator High Freq.; Start-up time: 1K CK + 0 ms; [CKSE</li> <li>□ Ext. Crystal/Resonator High Freq.; Start-up time: 1K CK + 64 ms; [CKSE</li> <li>□ Ext. Crystal/Resonator High Freq.; Start-up time: 1K CK + 0 ms; [CKSE</li> <li>□ Ext. Crystal/Resonator High Freq.; Start-up time: 1K CK + 0 ms; [CKSE</li> <li>□ Ext. Crystal/Resonator High Freq.; Start-up time: 16K CK + 0 ms; [CKSE</li> <li>□ Ext. Crystal/Resonator High Freq.; Start-up time: 16K CK + 0 ms; [CKSE</li> <li>□ Ext. Crystal/Resonator High Freq.; Start-up time: 16K CK + 0 ms; [CKSE</li> <li>□ Ext. Crystal/Resonator High Freq.; Start-up time: 16K CK + 0 ms; [CKSE</li> <li>□ Ext. Crystal/Resonator High Freq.; Start-up time: 16K CK + 0 ms; [CKSE</li> <li>□ Ext. Crystal/Resonator High Freq.; Start-up time: 16K CK + 0 ms; [CKSE</li> <li>□ Ext. Crystal/Resonator High Freq.; Start-up time: 16K CK + 0 ms; [CKSE</li> <li>□ Ext. Crystal/Resonator High Freq.; Start-up time: 16K CK + 0 ms; [CKSE</li> <li>□ Ext. Crystal/Resonator High Freq.; Start-up time: 16K CK + 0 ms; [CKSE</li> <li>□ Ext. Crystal/Resonator High Freq.; Start-up time: 16K CK + 0 ms; [CK</li></ul> |
|                                                                                                    |
| ✓ Auto Verify     Program     Verify     Read       ✓ Smart Warnings                                                                                                    |
| Entering programming mode OK!<br>Reading fuses 0xFF, 0x0F, 0xC0 OK!<br>Leaving programming mode OK!                                                                                                    |

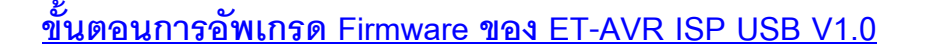

การอัพเกรด Firmware จะทำให้ ET-AVR ISP USB V1.0 สามารถใช้ได้กับ MCU เบอร์ใหม่ ๆ โดย Firmware นี้จะมาพร้อมกับโปรแกรม AVR Studio ซึ่งเมื่อทำการเชื่อมต่อ ET-AVR JTAG ISP V1.0 เข้าโปรแกรม AVR Studio แล้วถ้ามี Firmware ตัวใหม่จะมีข้อความเตือนให้ทำการอัพเกรด Firmware ดังรูป ใหคลิก Cancel ไปก่อน

| STK500/AVRISP                                                                                                    |  |  |  |  |
|----------------------------------------------------------------------------------------------------|--|--|--|--|
| An AVRISP with firmware version 2.04 has been detected. The firmware version corresponding to this installation of AVR Studio is 2.0A. Press OK to launch the upgrade program to perform an upgrade, or Cancel to continue without upgrading. NOTE! Correct operation is not guaranteed if an upgrade is not performed. |  |  |  |  |
| OK Cancel                                                                                                    |  |  |  |  |

#### ซึ่งวิธีการอัพเกรด Firmware มีดังนี้

1. ก่อนที่จะทำการอัพเกรดต้องทำการตรวจสอบก่อนว่า ET- AVR ISP USB V1.0 อยู่ในตำแหน่ง COM1-COM4 เท่านั้นเนื่องจากตัวโปรแกรม AVR Prog รองรับได้เพียง COM1-COM4 เท่านั้น

| 🕀 🥝 DVD/CD-ROM drives                 |
|---------------------------------------|
| 🗉 📹 Floppy disk controllers           |
| 🗄 退 Floppy disk drives                |
| 😟 🚎 IDE ATA/ATAPI controllers         |
| 🛨 🥁 IEEE 1394 Bus host controllers    |
| 🛨 🦢 Keyboards                         |
| Direction of the pointing devices     |
| 🕀 🐌 Modems                            |
| 🗄 👮 Monitors                          |
| 🛨 🎟 Network adapters                  |
| 🖻 🖳 🖳 Ports (COM & LPT)               |
| - 🖓 ET-AVR ISP USB V1.0 (COM8)        |
| ET-USB to RS232 (COM1)                |
| Printer Port (LPT1)                   |
| ⊕ 🐨 Processors                        |
| 🗄 🌾 SCSI and RAID controllers         |
| 🗄 🥘 Sound, video and game controllers |
| 🕀 🤦 System devices                    |
| 🗄 🥰 Universal Serial Bus controllers  |
|                                       |

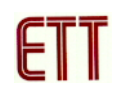

2. ซึ่งจากรูปสมมุติว่า ET-AVR ISP USB V1.0 อยู่ที่ตำแหน่ง COM8 ซึ่งเราจำเป็นจะต้องเปลี่ยนให้
 อยู่ในช่วง COM1-COM4 โดยตัวอย่างจะลองเปลี่ยนเป็น COM3 โดยการดับเบิลคลิกที่ ET-AVR ISP
 USB V1.0 จากนั้นจะปรากฏหน้าต่าง Properties ดังรูป ให้เลือกมาที่ Port Setting และทำการคลิกที่
 ปุ่ม Advanced...

| ET-AVR ISP USB V1.0 (COM8) Properties |  |  |  |  |
|---------------------------------------|--|--|--|--|
| General Port Settings Driver Details  |  |  |  |  |
|                                       |  |  |  |  |
| Bits per second: 9600                 |  |  |  |  |
| Data bits: 8                          |  |  |  |  |
| Parity Mana                           |  |  |  |  |
|                                       |  |  |  |  |
| Stop bits: 1                          |  |  |  |  |
| Flow control: None                    |  |  |  |  |
| Advanced                              |  |  |  |  |
| OK Cancel                             |  |  |  |  |

ทำการเปลี่ยน COM Port Number เป็น COM3 กำหนดค่า Receive(Bytes) และ Transmit(Bytes)
 ดังรูป และคลิกที่ OK เพื่อยืนยันการเปลี่ยนแปลง จากนั้นให้ทำการรีสตาร์ทเครื่องคอมพิวเตอร์หรือ
 สแกนหาฮาร์ดแวร์ใหม่

| Advanced Settings for COM8                                                                                                    |                                                                                                    | ? 🗙 |
|----------------------------------------------------------------------------------------------------|----------------------------------------------------------------------------------------------------|-----|
| COM Port Number: COM3<br>USB Transfer Sizes<br>Select lower settings to correct performance problems at<br>Select higher settings for faster performance.<br>Receive (Bytes): 256<br>Transmit (Bytes): 128 | OK<br>Cancel<br>Defaults                                                                                                    |     |
| BM Options<br>Select lower settings to correct response problems.<br>Latency Timer (msec): 16<br>Timeouts<br>Minimum Read Timeout (msec): 0<br>Minimum Write Timeout (msec): 0                             | Miscellaneous Options<br>Serial Enumerator<br>Serial Printer<br>Cancel If Power Off<br>Event On Surprise Removal<br>Set RTS On Close<br>Disable Modern Ctrl At Startup |     |

 จากนั้นให้เลื่อนสวิทช์ของ ET-AVR ISP USB V1.0 ไปที่ตำแหน่ง UPGRADE
 จากนั้นให้ทำการเรียกโปรแกรม AVR Prog ขึ้นมาโดยเลือกที่เมนู Tools → AVR Prog... จากนั้น ให้ทำการคลิกที่ปุ่ม Browse เพื่อเลือกไฟล์ STK500.ebn ซึ่งปกติจะอยู่ที่ไดเร็กทอรี่ C:\Program Files\Atmel\AVR Tools\STK500 (โดยปกติโปรแกรมจะเลือกให้อัตโนมัติแล้ว) จากนั้นคลิกที่ปุ่ม Program เพื่อเริ่มทำการอัพเกรดดังรูป

| AWR AVRprog                                                   |                  |                          |
|---------------------------------------------------------------|------------------|--------------------------|
| Hex file                                                      |                  | _                        |
| C:\Program Files\                                             | \STK500.ebn      |                          |
| Browse                                                        | Exit             |                          |
|                                                               |                  |                          |
|                                                               |                  |                          |
| Flash                                                         |                  |                          |
| Program                                                       | Verify           | Read                     |
| EEPROM                                                        |                  |                          |
| Program                                                       | Verify           | Read                     |
| Device                                                        |                  |                          |
| ATmega8535                                                    | -                | Advanced                 |
|                                                               |                  |                          |
| Flash<br>Program<br>EEPROM<br>Program<br>Device<br>ATmega8535 | Verify<br>Verify | Read<br>Read<br>Advanced |

6. เมื่อการอัพเกรดเสร็จเรียบร้อยจะปรากฏข้อความดังรูป

| AVR<br>HAII: AVRprog                 |           |  |  |  |
|--------------------------------------|-----------|--|--|--|
| Hex file                             |           |  |  |  |
| C:\Program Files\\Upgrade.ebn        |           |  |  |  |
| Browse                               | E xit     |  |  |  |
| Erasing DeviceProgrammingVerifyingOK |           |  |  |  |
| Flash                                |           |  |  |  |
| Program Ve                           | rify Read |  |  |  |
| EEPROM                               |           |  |  |  |
| Program Ve                           | rify Read |  |  |  |
| Device                               |           |  |  |  |
| ATmega16                             | Advanced  |  |  |  |
|                                      |           |  |  |  |

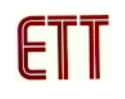

7. ปิดโปรแกรม AVR Prog โดยการกดปุ่ม Exit... ก่อน เมื่อการโปรแกรมเรียบร้อย จากนั้นปลดสาย USB และสาย ISP ออกจาก ET-AVR ISP USB V1.0 เพื่อ Reset ตัว ET-AVR ISP USB V1.0 และ เลื่อนสวิทช์ของ ET-AVR ISP USB V1.0 กลับมาที่ตำแหน่ง NORMAL ซึ่งตอนนี้ Firmware ตัวใหม่ก็ ได้อัพเกรดเรียบร้อยแล้วพร้อมใช้งาน

<u>หมายเหตุ</u> ในกรณีที่การอัพเกรดเกิดการผิดพลาดซึ่งอาจเกิดจากในบอร์ด Target ที่ใช้อยู่มีการต่อ วงจรอื่นอยู่ที่สายสัญญาณ ISP ก็ให้แก้ไขโดยถอดสาย ISP ออกจากบอร์ด Target และต่อไฟเลี้ยง 5VDC เข้าที่ ET-AVR ISP USB V1.0 โดยตรงดังรูป จากนั้นอัพเกรดตามวิธีที่ผ่านมา

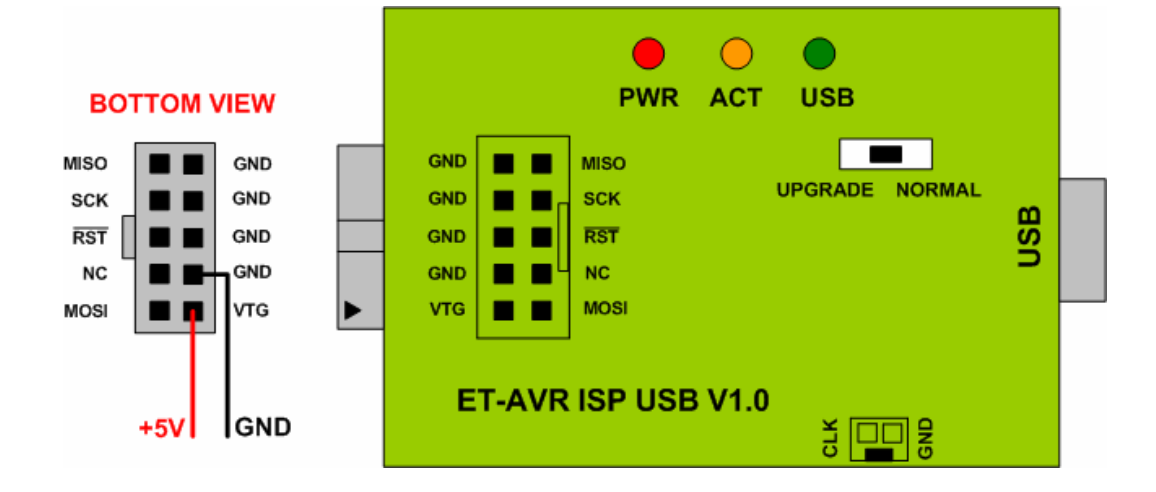